# Solución de problemas de routing Firepower Threat Defence

# Contenido

Introducción **Prerequisites Requirements Componentes Utilizados Antecedentes** Mecanismos de reenvío de paquetes FTD Punto clave Comportamiento del enrutamiento del plano de datos (LINA) Puntos clave Orden de operaciones de FTD Configurar Caso 1: reenvío basado en la búsqueda de conexiones Límite de tiempo flotante Tiempo de espera de contención Caso 2: reenvío basado en la búsqueda de NAT Caso 3: reenvío basado en routing basado en políticas (PBR) Caso 4: reenvío basado en la búsqueda de routing global Interfaz Null0 Ruta múltiple de igual coste (ECMP) Plano de gestión de FTD Routing de interfaz de diagnóstico de LINA FTD

# Introducción

Este documento describe cómo Firepower Threat Defence (FTD) reenvía paquetes e implementa diversos conceptos de routing.

# Prerequisites

# Requirements

• Conocimiento básico de routing

# **Componentes Utilizados**

La información que contiene este documento se basa en las siguientes versiones de software y hardware.

- Cisco Firepower 41xx Threat Defense Versión 7.1.x
- Firepower Management Center (FMC) versión 7.1.x

La información que contiene este documento se creó a partir de los dispositivos en un ambiente de laboratorio específico. Todos los dispositivos que se utilizan en este documento se pusieron en

funcionamiento con una configuración verificada (predeterminada). Si tiene una red en vivo, asegúrese de entender el posible impacto de cualquier comando.

# Antecedentes

## Mecanismos de reenvío de paquetes FTD

FTD es una imagen de software unificada que consta de 2 motores principales:

- Motor Datapath (LINA)
- Motor Snort

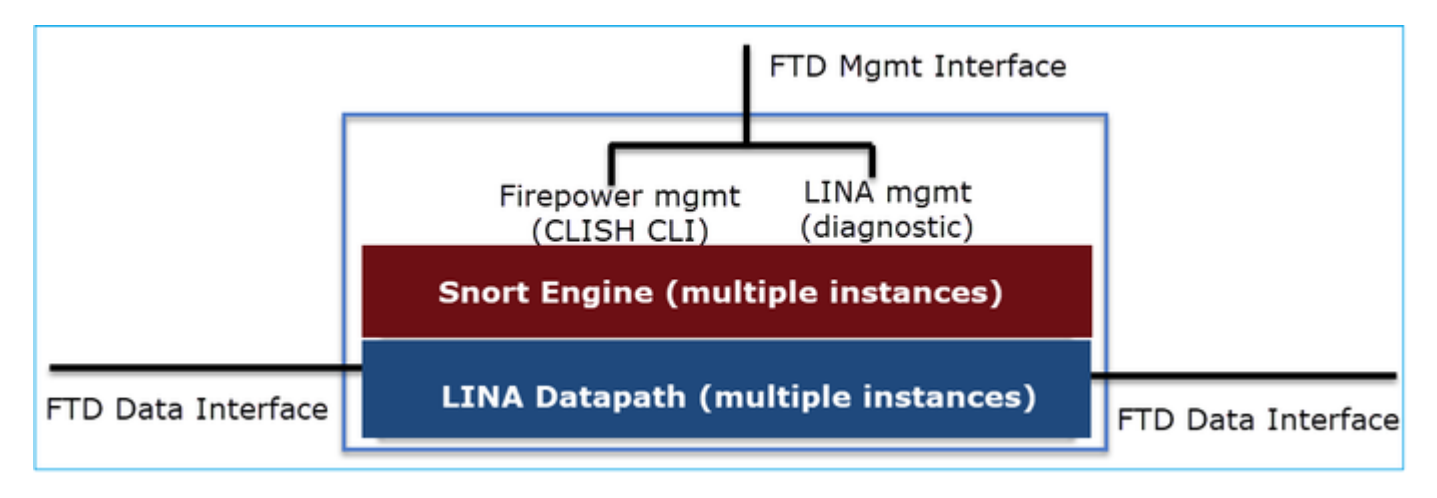

Datapath y Snort Engine son las partes principales del plano de datos del FTD.

El mecanismo de reenvío del plano de datos FTD depende del modo de interfaz. La siguiente imagen resume los diversos modos de interfaz junto con los modos de implementación FTD:

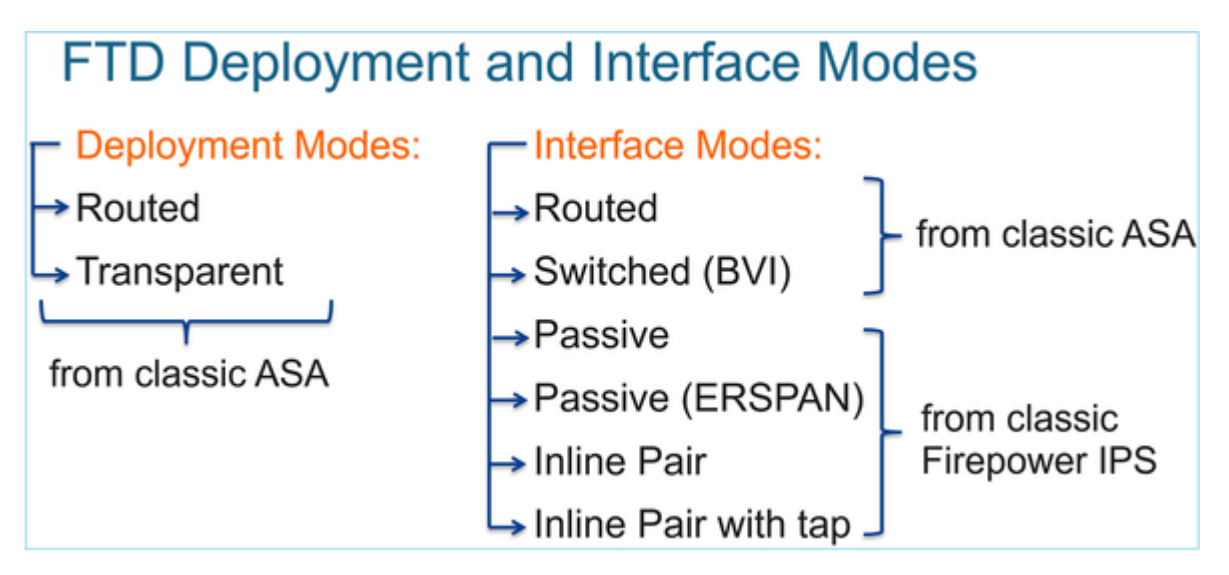

La tabla resume cómo el FTD reenvía paquetes en el plano de datos en función del modo de interfaz. Los mecanismos de reenvío se enumeran por orden de preferencia:

| FTD Deployment<br>mode | FTD Interface mode   | Forwarding Mechanism                                                                                                    |
|------------------------|----------------------|----------------------------------------------------------------------------------------------------|
| Routed                 | Routed               | Packet forwarding based on the following order:<br>1. Connection lookup<br>2. Nat lookup (xlate)<br>3. Policy Based Routing (PBR)<br>4. Global routing table lookup |
| Routed or Transparent  | Switched (BVI)       | <ol> <li>NAT lookup</li> <li>Destination MAC Address L2 Lookup*</li> </ol>                                                                                          |
| Routed or Transparent  | Inline Pair          | The packet will be forwarded based on the pair<br>configuration.                                                                                                    |
| Routed or Transparent  | Inline Pair with Tap | The original packet will be forwarded based on<br>the pair configuration. The copy of the packet will<br>be dropped internally                                      |
| Routed or Transparent  | Passive              | The packet is dropped internally                                                                                                    |
| Routed                 | Passive (ERSPAN)     | The packet is dropped internally                                                                                                    |

#### \* Un FTD en modo Transparente realiza una búsqueda de ruta en algunas situaciones:

#### MAC Address vs. Route Lookups

For traffic within a bridge group, the outgoing interface of a packet is determined by performing a destination MAC address lookup instead of a route lookup.

Route lookups, however, are necessary for the following situations:

- Traffic originating on the Firepower Threat Defense device—Add a default/static route on the Firepower Threat Defense
  device for traffic destined for a remote network where a syslog server, for example, is located.
- Voice over IP (VoIP) and TFTP traffic, and the endpoint is at least one hop away–Add a static route on the Firepower Threat Defense device for traffic destined for the remote endpoint so that secondary connections are successful. The Firepower Threat Defense device creates a temporary "pinhole" in the access control policy to allow the secondary connection; and because the connection might use a different set of IP addresses than the primary connection, the Firepower Threat Defense device needs to perform a route lookup to install the pinhole on the correct interface.

Affected applications include:

- H.323
- RTSP
- SIP
- · Skinny (SCCP)
- SQL\*Net
- SunRPC
- TFTP
- Traffic at least one hop away for which the Firepower Threat Defense device performs NAT–Configure a static route on the Firepower Threat Defense device for traffic destined for the remote network. You also need a static route on the up router for traffic destined for the mapped addresses to be sent to the Firepower Threat Defense device.

Consulte la guía del CSP para obtener más información.

A partir de la versión 6.2.x, el FTD admite el routing y puente integrados (IRB):

# FTD Integrated Routing and Bridging (IRB)

- Available as from 6.2.x
- Allows an FTD in Routed mode to have multiple interfaces (up to 64) to be part of the same VLAN and perform L2 switching between them
- BVI-to-Routed or BVI-to-BVI Routing is allowed

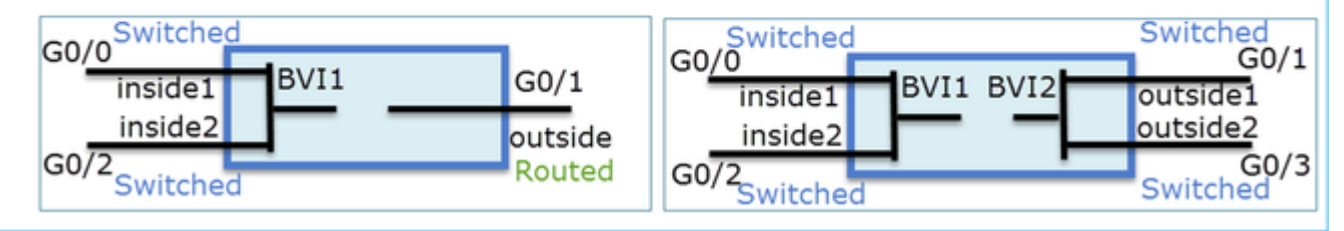

Comandos de verificación BVI:

| Ve | rification comm                                                                                                    | ands                                                                    |                                                                                                    |                                                                                                    |                                                          |
|----|----------------------------------------------------------------------------------------------------|-------------------------------------------------------------------------|----------------------------------------------------------------------------------------------------|----------------------------------------------------------------------------------------------------|----------------------------------------------------------|
|    | firepower# show bridge-                                                                                                    | Jroup                                                                   |                                                                                                    |                                                                                                    |                                                          |
|    | firepower <b># show ip</b><br>Interface<br>GigabitEthernet0/0<br>GigabitEthernet0/1<br>GigabitEthernet0/2<br>GigabitEthernet0/4.100<br>BVI1<br>BVI2 | Name<br>VLAN1576_G0-0<br>VLAN1577_G0-1<br>VLAN1576_G0-2<br>SUB1<br>LAN2 | IP address<br>203.0.113.1<br>192.168.1.15<br>203.0.113.1<br>203.0.113.1<br>203.0.113.1<br>192.168.1.15 | Subnet mask<br>255.255.255.0<br>255.255.255.0<br>255.255.255.0<br>255.255.255.0<br>255.255.255.0<br>255.255.255.0 | Method<br>manual<br>manual<br>manual<br>manual<br>manual |
| •  | BVI nameif is u<br>firepower# show run rout<br>route LAN 1.1.1.0 255.25                                                                             | <b>ised in L3 Rou</b>                                                   | uting conf                                                                                             | iguration                                                                                                    |                                                          |
| •  | BVI member na                                                                                                    | ameif is used                                                           | in policies                                                                                            | s like NAT                                                                                                    | configu                                                  |
|    | firepower# show run nat<br>nat (VLAN1576_G0-0, VLAN<br>nat (VLAN1576_G0-2, VLAN                                                                     | <b>1577_G0-1</b> ) source dynam:<br><b>1577 G0-1</b> ) source dynam:    | ic any interface<br>ic any interface                                                                   |                                                                                                    |                                                          |

6

## **Punto clave**

Para interfaces enrutadas o BVI (IRB), el reenvío de paquetes se basa en este orden:

- Búsqueda de conexión
- Búsqueda de NAT (NAT de destino, también conocida como NAT-ONU)
- Routing basado en políticas (PBR)
- Búsqueda de tabla de routing global

¿Qué pasa con la NAT de origen?

La NAT de origen se verifica después de la búsqueda de ruteo global.

El resto de este documento se centra en el modo de interfaz ruteada.

## Comportamiento del enrutamiento del plano de datos (LINA)

En el modo de interfaz ruteada, FTD LINA reenvía los paquetes en 2 fases:

Fase 1: Determinación de la interfaz de salida

Fase 2: Selección del siguiente salto

Tenga en cuenta esta topología:

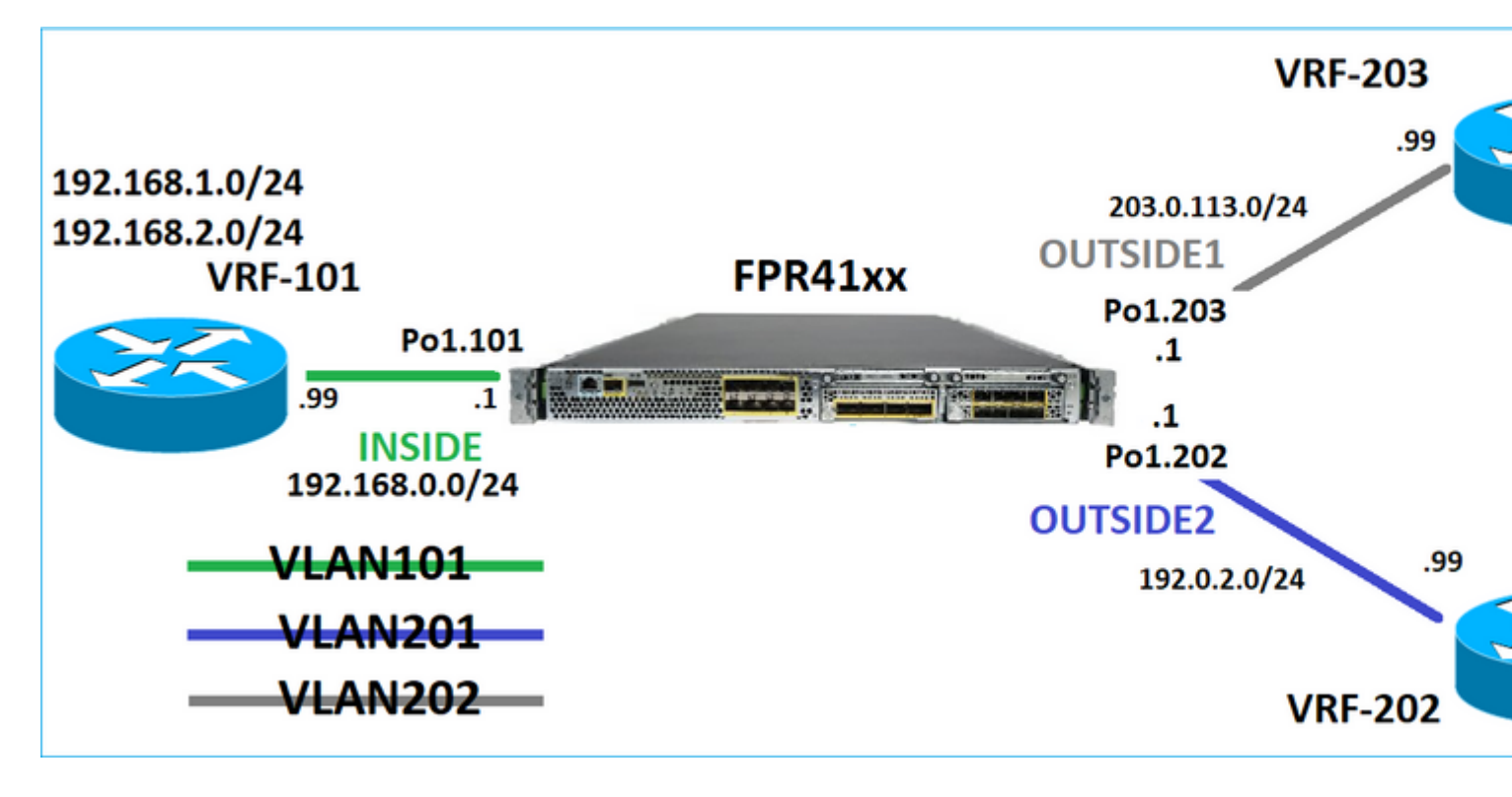

Y este diseño de routing:

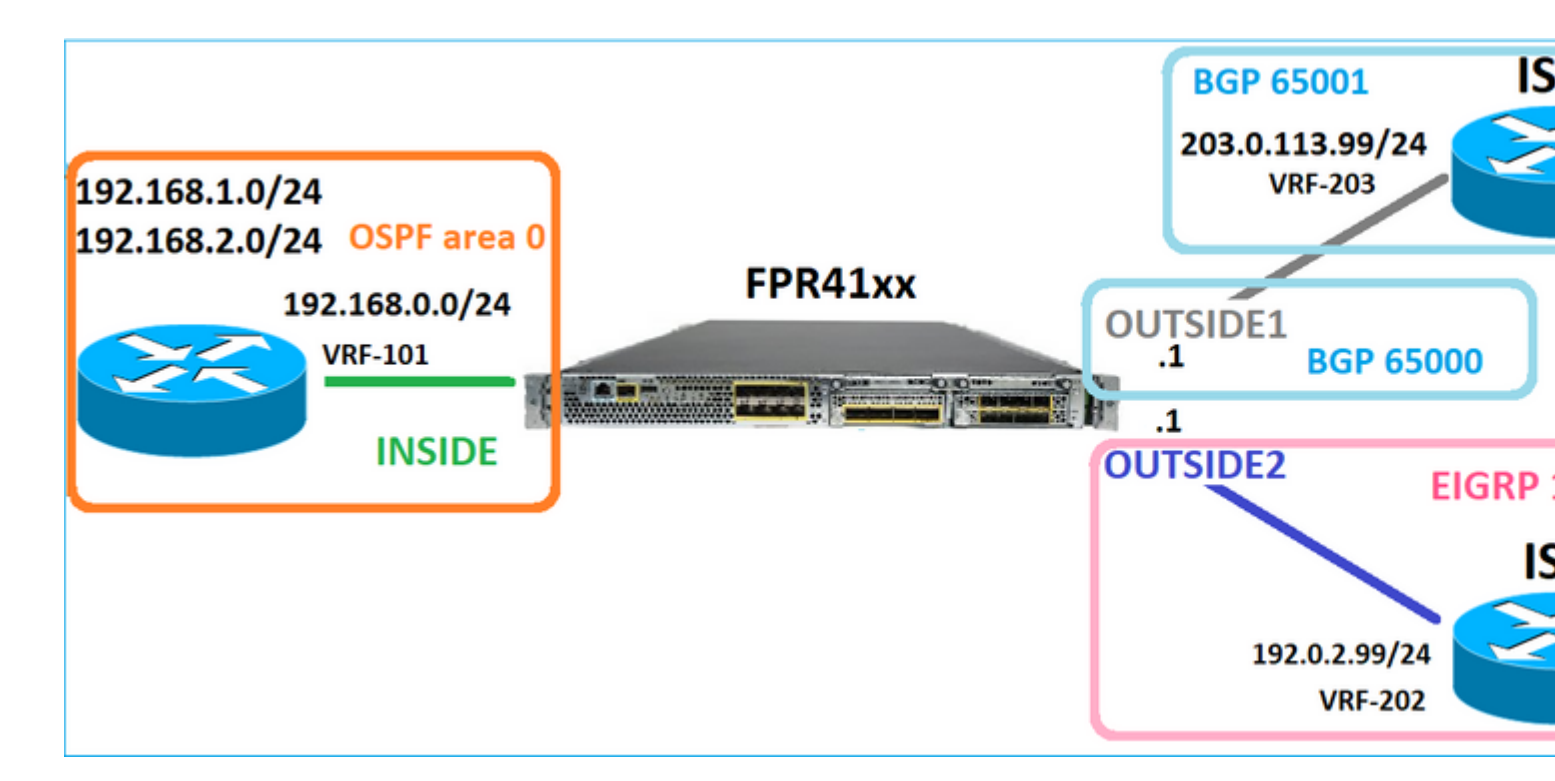

La configuración de ruteo de FTD:

```
firepower# show run router
router ospf 1
network 192.168.0.0 255.255.255.0 area 0
log-adj-changes
I
router bgp 65000
bgp log-neighbor-changes
bgp router-id vrf auto-assign
address-family ipv4 unicast
neighbor 203.0.113.99 remote-as 65001
neighbor 203.0.113.99 ebgp-multihop 255
neighbor 203.0.113.99 transport path-mtu-discovery disable
neighbor 203.0.113.99 activate
no auto-summary
no synchronization
exit-address-family
1
router eigrp 1
no default-information in
no default-information out
no eigrp log-neighbor-warnings
no eigrp log-neighbor-changes
network 192.0.2.0 255.255.255.0
1
firepower# show run route
route OUTSIDE2 198.51.100.0 255.255.255.248 192.0.2.99 1
```

Base de información de routing (RIB) de FTD - Plano de control:

Gateway of last resort is not set

C 192.0.2.0 255.255.255.0 is directly connected, OUTSIDE2 L 192.0.2.1 255.255.255.255 is directly connected, OUTSIDE2 C 192.168.0.0 255.255.255.0 is directly connected, INSIDE L 192.168.0.1 255.255.255.255 is directly connected, INSIDE 0 192.168.1.1 255.255.255.255 [110/11] via 192.168.0.99, 01:11:25, INSIDE 0 192.168.2.1 255.255.255.255 [110/11] via 192.168.0.99, 01:11:15, INSIDE S 198.51.100.0 255.255.255.248 [1/0] via 192.0.2.99, OUTSIDE2 D 198.51.100.8 255.255.255.248 [90/130816] via 192.0.2.99, 01:08:11, OUTSIDE2 D 198.51.100.16 255.255.255.248 [90/130816] via 192.0.2.99, 01:08:04, OUTSIDE2 B 198.51.100.24 255.255.255.248 [20/0] via 203.0.113.99, 00:28:29 B 198.51.100.32 255.255.255.248 [20/0] via 203.0.113.99, 00:28:16 C 203.0.113.0 255.255.255.0 is directly connected, OUTSIDE1 L 203.0.113.1 255.255.255.255 is directly connected, OUTSIDE1

La tabla de enrutamiento de ruta de seguridad acelerada (ASP) de FTD correspondiente - Plano de datos:

firepower# show asp table routing route table timestamp: 91 in 169.254.1.1 255.255.255.255 identity in 192.168.0.1 255.255.255.255 identity in 192.0.2.1 255.255.255.255 identity in 192.168.1.1 255.255.255.255 via 192.168.0.99, INSIDE in 192.168.2.1 255.255.255.255 via 192.168.0.99, INSIDE in 203.0.113.1 255.255.255.255 identity in 169.254.1.0 255.255.255.248 nlp\_int\_tap in 198.51.100.0 255.255.255.248 via 192.0.2.99, OUTSIDE2 in 198.51.100.8 255.255.255.248 via 192.0.2.99, OUTSIDE2 in 198.51.100.16 255.255.255.248 via 192.0.2.99, OUTSIDE2 in 198.51.100.24 255.255.255.248 via 203.0.113.99 (unresolved, timestamp: 89) in 198.51.100.32 255.255.255.248 via 203.0.113.99 (unresolved, timestamp: 90) in 192.168.0.0 255.255.255.0 INSIDE in 192.0.2.0 255.255.255.0 OUTSIDE2 in 203.0.113.0 255.255.255.0 OUTSIDE1 in ff02::1 ffff:ffff:ffff:ffff:ffff:ffff:ffff identity in fd00:0:0:1:: ffff:ffff:ffff:ffff:: nlp\_int\_tap out 255.255.255.255 255.255.255 OUTSIDE1 out 203.0.113.1 255.255.255.255 OUTSIDE1 out 203.0.113.0 255.255.255.0 OUTSIDE1 out 224.0.0.0 240.0.0.0 OUTSIDE1 out 255.255.255.255 255.255.255.255 OUTSIDE2 out 192.0.2.1 255.255.255.255 OUTSIDE2 out 198.51.100.0 255.255.255.248 via 192.0.2.99, OUTSIDE2 out 198.51.100.8 255.255.255.248 via 192.0.2.99, OUTSIDE2 out 198.51.100.16 255.255.255.248 via 192.0.2.99, OUTSIDE2 out 192.0.2.0 255.255.255.0 OUTSIDE2 out 224.0.0.0 240.0.0.0 OUTSIDE2 out 255.255.255.255 255.255.255 INSIDE out 192.168.0.1 255.255.255.255 INSIDE

out 192.168.1.1 255.255.255.255 via 192.168.0.99, INSIDE out 192.168.2.1 255.255.255.255 via 192.168.0.99, INSIDE out 192.168.0.0 255.255.255.0 INSIDE out 224.0.0.0 240.0.0.0 INSIDE out 255.255.255.255 255.255.255.255 cmi\_mgmt\_int\_tap out 224.0.0.0 240.0.0.0 cmi\_mgmt\_int\_tap out 255.255.255.255 255.255.255.255 ha\_ctl\_nlp\_int\_tap out 224.0.0.0 240.0.0.0 ha\_ctl\_nlp\_int\_tap out 255.255.255.255 255.255.255.255 ccl\_ha\_nlp\_int\_tap out 224.0.0.0 240.0.0.0 ccl\_ha\_nlp\_int\_tap out 255.255.255.255 255.255.255.255 nlp\_int\_tap out 169.254.1.1 255.255.255.255 nlp\_int\_tap out 169.254.1.0 255.255.255.248 nlp\_int\_tap out 224.0.0.0 240.0.0.0 nlp\_int\_tap out fd00:0:0:1:: ffff:ffff:ffff: nlp\_int\_tap out fe80:: ffc0:: nlp\_int\_tap out ff00:: ff00:: nlp\_int\_tap out 0.0.0.0 0.0.0.0 via 0.0.0.0, identity out :: :: via 0.0.0.0, identity

#### **Puntos clave**

El FTD (de una manera similar a un Adaptive Security Appliance - ASA), primero determina la interfaz de salida (egreso) de un paquete (para eso, observa las entradas 'in' de la tabla de ruteo ASP). Luego, para la interfaz determinada, intenta encontrar el salto siguiente (para eso, observa las entradas 'out' de la tabla de ruteo ASP). Por ejemplo:

firepower# show asp table routing | include in.\*198.51.100.0
in 198.51.100.0 255.255.255.248 via 192.0.2.99, OUTSIDE2
firepower#
firepower# show asp table routing | include out.\*OUTSIDE2
out 255.255.255.255.255.255.0UTSIDE2
out 192.0.2.1 255.255.255.255.0UTSIDE2
out 198.51.100.0 255.255.255.248 via 192.0.2.99, OUTSIDE2
out 198.51.100.8 255.255.255.248 via 192.0.2.99, OUTSIDE2
out 198.51.100.16 255.255.255.248 via 192.0.2.99, OUTSIDE2
out 192.0.2.0 255.255.255.0 OUTSIDE2
out 224.0.0.0 240.0.0 OUTSIDE2

Finalmente, para el siguiente salto resuelto, LINA verifica la memoria caché ARP para una adyacencia válida.

La herramienta FTD packet-tracer confirma este proceso:

firepower# packet-tracer input INSIDE icmp 192.168.1.1 8 0 198.51.100.1

Phase: 1 Type: ACCESS-LIST Subtype: Result: ALLOW Elapsed time: 7582 ns Config: Implicit Rule Additional Information: MAC Access list Phase: 2 Type: INPUT-ROUTE-LOOKUP Subtype: Resolve Egress Interface Result: ALLOW Elapsed time: 8474 ns Config: Additional Information: Found next-hop 192.0.2.99 using egress ifc OUTSIDE2(vrfid:0) Phase: 3 Type: ACCESS-LIST Subtype: log Result: ALLOW Elapsed time: 5017 ns Config: access-group CSM\_FW\_ACL\_ global access-list CSM\_FW\_ACL\_ advanced permit ip any any rule-id 268434433 access-list CSM\_FW\_ACL\_ remark rule-id 268434433: ACCESS POLICY: mzafeiro\_empty - Default access-list CSM\_FW\_ACL\_ remark rule-id 268434433: L4 RULE: DEFAULT ACTION RULE Additional Information: This packet will be sent to snort for additional processing where a verdict will be reached Phase: 4 Type: CONN-SETTINGS Subtype: Result: ALLOW Elapsed time: 5017 ns Config: class-map class-default match any policy-map global\_policy class class-default set connection advanced-options UM\_STATIC\_TCP\_MAP service-policy global\_policy global Additional Information: Phase: 5 Type: NAT Subtype: per-session Result: ALLOW Elapsed time: 5017 ns Config: Additional Information: Phase: 6 Type: IP-OPTIONS Subtype: Result: ALLOW Elapsed time: 5017 ns Config: Additional Information: Phase: 7 Type: INSPECT Subtype: np-inspect Result: ALLOW Elapsed time: 57534 ns Config:

class-map inspection\_default match default-inspection-traffic policy-map global\_policy class inspection\_default inspect icmp service-policy global\_policy global Additional Information: Phase: 8 Type: INSPECT Subtype: np-inspect Result: ALLOW Elapsed time: 3122 ns Config: Additional Information: Phase: 9 Type: NAT Subtype: per-session Result: ALLOW Elapsed time: 29882 ns Config: Additional Information: Phase: 10 Type: IP-OPTIONS Subtype: Result: ALLOW Elapsed time: 446 ns Config: Additional Information: Phase: 11 Type: FLOW-CREATION Subtype: Result: ALLOW Elapsed time: 20962 ns Config: Additional Information: New flow created with id 178, packet dispatched to next module Phase: 12 Type: EXTERNAL-INSPECT Subtype: Result: ALLOW Elapsed time: 20070 ns Config: Additional Information: Application: 'SNORT Inspect' Phase: 13 Type: SNORT Subtype: Result: ALLOW Elapsed time: 870592 ns Config: Additional Information: Snort Trace: Packet: ICMP Session: new snort session Snort id 1, NAP id 1, IPS id 0, Verdict PASS Snort Verdict: (pass-packet) allow this packet

Phase: 14 Type: INPUT-ROUTE-LOOKUP-FROM-OUTPUT-ROUTE-LOOKUP Subtype: Resolve Preferred Egress interface Result: ALLOW Elapsed time: 6244 ns Config: Additional Information: Found next-hop 192.0.2.99 using egress ifc OUTSIDE2(vrfid:0) Phase: 15 Type: ADJACENCY-LOOKUP Subtype: Resolve Nexthop IP address to MAC Result: ALLOW Elapsed time: 1784 ns Config: Additional Information: Found adjacency entry for Next-hop 192.0.2.99 on interface OUTSIDE2 Adjacency :Active MAC address 4c4e.35fc.fcd8 hits 5 reference 1 Result: input-interface: INSIDE(vrfid:0) input-status: up input-line-status: up output-interface: OUTSIDE2(vrfid:0) output-status: up output-line-status: up Action: allow Time Taken: 1046760 ns

La tabla ARP de FTD tal como se ve en el plano de control:

firepower# show arp
OUTSIDE1 203.0.113.99 4c4e.35fc.fcd8 3051
OUTSIDE2 192.0.2.99 4c4e.35fc.fcd8 5171

Para forzar la resolución ARP:

firepower# ping 192.168.0.99
Type escape sequence to abort.
Sending 5, 100-byte ICMP Echos to 192.168.0.99, timeout is 2 seconds:
!!!!!
Success rate is 100 percent (5/5), round-trip min/avg/max = 1/1/1 ms
firepower# show arp
INSIDE 192.168.0.99 4c4e.35fc.fcd8 45
OUTSIDE1 203.0.113.99 4c4e.35fc.fcd8 32
OUTSIDE2 192.0.2.99 4c4e.35fc.fcd8 1

La tabla ARP de FTD tal como se ve en el plano de datos:

```
firepower# show asp table arp
Context: single_vf, Interface: OUTSIDE1
203.0.113.99 Active 4c4e.35fc.fcd8 hits 2 reference 1
Context: single_vf, Interface: OUTSIDE2
192.0.2.99 Active 4c4e.35fc.fcd8 hits 5 reference 0
Context: single_vf, Interface: INSIDE
192.168.0.99 Active 4c4e.35fc.fcd8 hits 5 reference 0
Context: single_vf, Interface: identity
:: Active 0000.0000.0000 hits 0 reference 0
0.0.0.0 Active 0000.0000.0000 hits 848 reference 0
Last clearing of hits counters: Never
```

#### Orden de operaciones de FTD

La imagen muestra el orden de las operaciones y dónde se realizan las comprobaciones de enrutamiento ASP de entrada y salida:

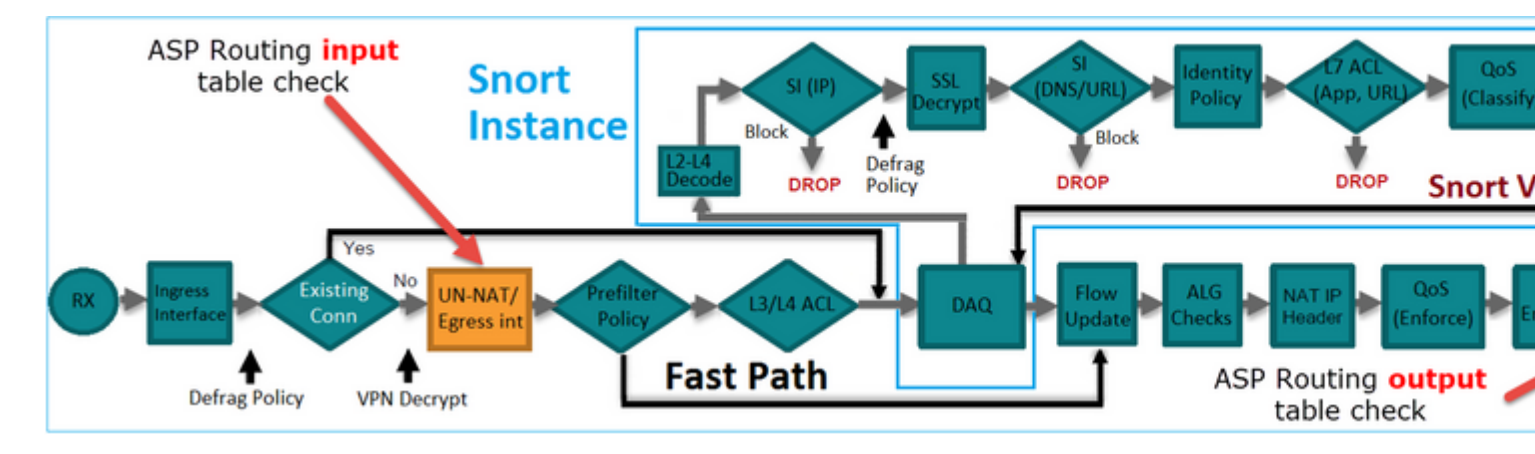

# Configurar

Caso 1: reenvío basado en la búsqueda de conexiones

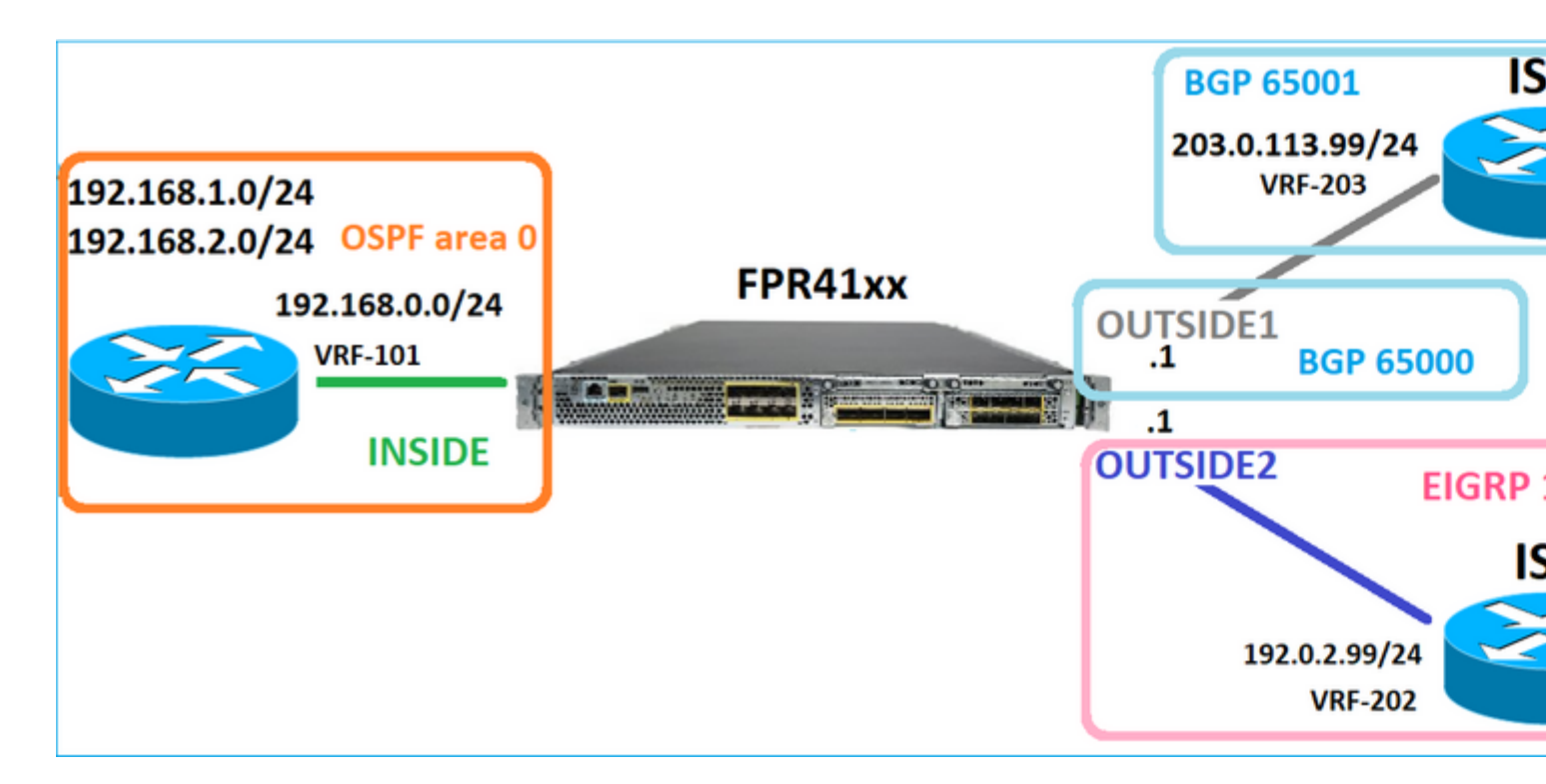

Como ya se ha mencionado, el componente principal del motor LINA de FTD es el proceso Datapath (instancias múltiples basadas en el número de núcleos de dispositivos). Además, la ruta de datos (también conocida como ruta de seguridad acelerada - ASP) consta de 2 rutas:

- 1. Ruta lenta = responsable del nuevo establecimiento de la conexión (rellena la ruta rápida).
- 2. Fast Path = Maneja paquetes que pertenecen a conexiones establecidas.

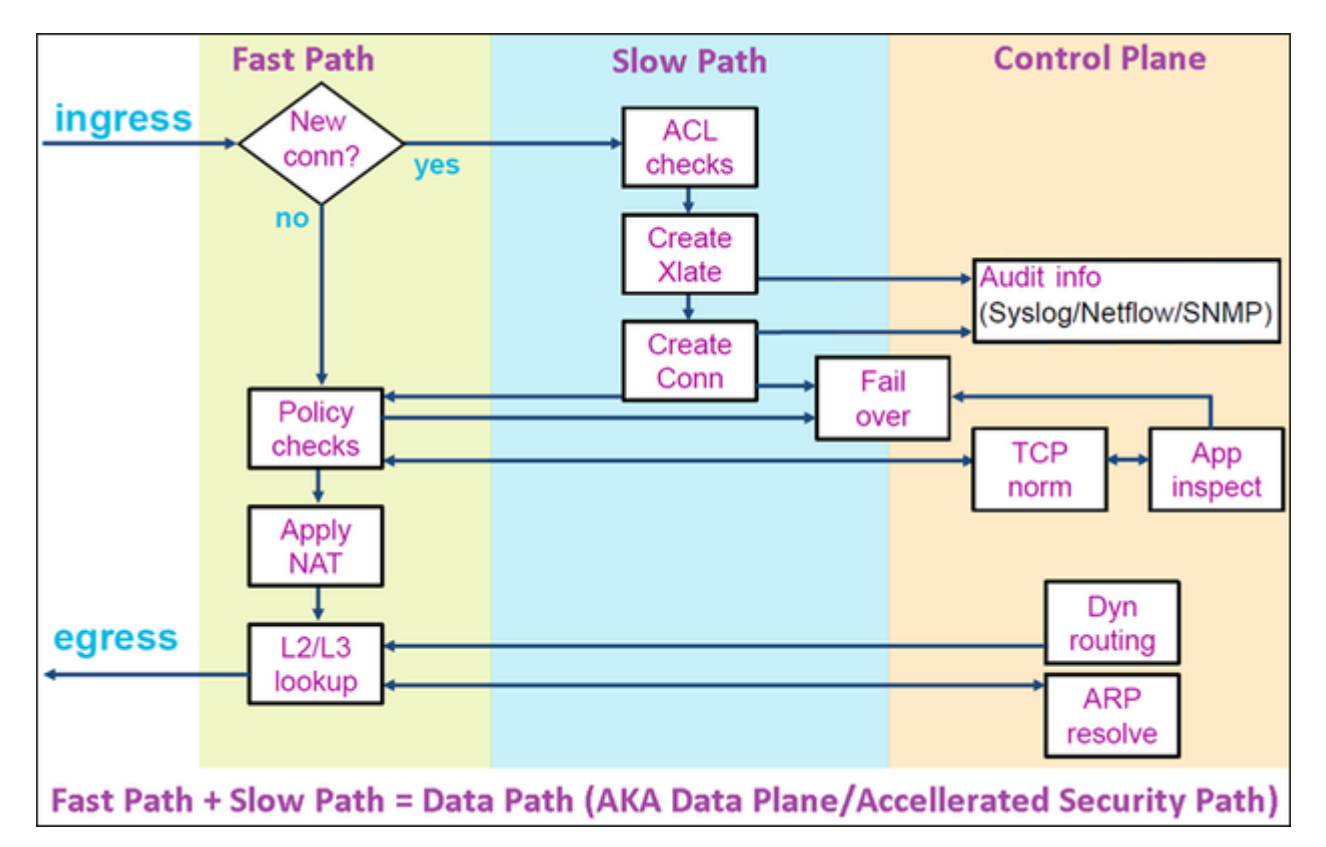

- Comandos como show route y show arp muestran el contenido del plano de control.
- Por otro lado, comandos como show asp table routing y show asp table arp muestran el contenido de ASP (Datapath) que es lo que realmente se aplica.

Habilite la captura con seguimiento en la interfaz FTD INSIDE:

firepower# capture CAPI trace detail interface INSIDE match ip host 192.168.1.1 host 198.51.100.1

Abra una sesión Telnet a través del FTD:

```
Router1# telnet 198.51.100.1 /vrf VRF-101 /source-interface lo1 Trying 198.51.100.1 ... Open
```

Las capturas de FTD muestran los paquetes desde el principio de la conexión (se captura el protocolo de enlace TCP de 3 vías):

```
firepower# show capture CAPI
```

```
26 packets captured
```

```
1: 10:50:38.407190 802.10 vlan#101 P0 192.168.1.1.57734 > 198.51.100.1.23: S 1306692135:1306692135(0) wt

2: 10:50:38.408929 802.10 vlan#101 P0 198.51.100.1.23 > 192.168.1.1.57734: S 1412677784:1412677784(0) ad

3: 10:50:38.409265 802.10 vlan#101 P0 192.168.1.1.57734 > 198.51.100.1.23: ack 1412677785 win 4128

4: 10:50:38.409433 802.10 vlan#101 P0 192.168.1.1.57734 > 198.51.100.1.23: P 1306692136:1306692154(18) ad

5: 10:50:38.409845 802.10 vlan#101 P0 192.168.1.1.57734 > 198.51.100.1.23: ack 1412677785 win 4128

6: 10:50:38.409845 802.10 vlan#101 P0 192.168.1.1.57734 > 198.51.100.1.23: ack 1412677785 win 4128

6: 10:50:38.410135 802.10 vlan#101 P0 192.168.1.1.57734 > 198.51.100.1.23: ack 1412677785 win 4128

6: 10:50:38.410135 802.10 vlan#101 P0 198.51.100.1.23 > 192.168.1.1.57734: ack 1306692154 win 4110

7: 10:50:38.41355 802.10 vlan#101 P0 198.51.100.1.23 > 192.168.1.1.57734: P 1412677785:1412677797(12) ad

8: 10:50:38.413049 802.10 vlan#101 P0 192.168.1.1.57734 > 198.51.100.1.23: P 1306692154:1306692157(3) ad

9: 10:50:38.413140 802.10 vlan#101 P0 192.168.1.1.57734 > 198.51.100.1.23: P 1306692157:1306692157(3) ad

9: 10:50:38.413140 802.10 vlan#101 P0 192.168.1.1.57734 > 198.51.100.1.23: P 1306692157:1306692166(9) ad

10: 10:50:38.414071 802.10 vlan#101 P0 192.168.1.1.57734 > 198.51.100.1.23: P 1306692157:1306692166(9) ad

10: 10:50:38.414071 802.10 vlan#101 P0 192.168.1.1.57734 > 198.51.100.1.23: P 1306692157:1306692166(9) ad

10: 10:50:38.414071 802.10 vlan#101 P0 192.168.1.1.57734 > 198.51.100.1.23: P 1306692157:1306692166(9) ad

10: 10:50:38.414071 802.10 vlan#101 P0 192.168.1.1.57734 > 192.168.1.1.57734: . 1412677797:1412678322(525)
```

Seguimiento del primer paquete (TCP SYN). Este paquete pasa a través del trayecto lento LINA de FTD y se realiza una búsqueda de ruteo global en este caso:

firepower# show capture CAPI packet-number 1 trace

26 packets captured

```
1: 10:50:38.407190 802.1Q vlan#101 P0 192.168.1.1.57734 > 198.51.100.1.23: S 1306692135:1306692135(0)
Phase: 1
Type: CAPTURE
Subtype:
Result: ALLOW
Elapsed time: 4683 ns
Config:
Additional Information:
Forward Flow based lookup yields rule:
in id=0x1505f1d17940, priority=13, domain=capture, deny=false
```

hits=1783, user\_data=0x1505f2096910, cs\_id=0x0, l3\_type=0x0 src mac=0000.0000.0000, mask=0000.0000.0000 dst mac=0000.0000.0000, mask=0000.0000.0000 input\_ifc=INSIDE, output\_ifc=any Phase: 2 Type: ACCESS-LIST Subtype: Result: ALLOW Elapsed time: 4683 ns Config: Implicit Rule Additional Information: Forward Flow based lookup yields rule: in id=0x1502a7ba4d40, priority=1, domain=permit, deny=false hits=28, user\_data=0x0, cs\_id=0x0, l3\_type=0x8 src mac=0000.0000.0000, mask=0000.0000.0000 dst mac=0000.0000.0000, mask=0100.0000.0000 input\_ifc=INSIDE, output\_ifc=any Phase: 3 Type: INPUT-ROUTE-LOOKUP Subtype: Resolve Egress Interface Result: ALLOW Elapsed time: 5798 ns Config: Additional Information: Found next-hop 192.0.2.99 using egress ifc OUTSIDE2(vrfid:0) Phase: 4 Type: ACCESS-LIST Subtype: log Result: ALLOW Elapsed time: 3010 ns Config: access-group CSM\_FW\_ACL\_ global access-list CSM\_FW\_ACL\_ advanced permit ip any any rule-id 268434433 access-list CSM\_FW\_ACL\_ remark rule-id 268434433: ACCESS POLICY: mzafeiro\_empty - Default access-list CSM\_FW\_ACL\_ remark rule-id 268434433: L4 RULE: DEFAULT ACTION RULE Additional Information: This packet will be sent to snort for additional processing where a verdict will be reached Forward Flow based lookup yields rule: in id=0x1505f1e2e980, priority=12, domain=permit, deny=false hits=4, user\_data=0x15024a56b940, cs\_id=0x0, use\_real\_addr, flags=0x0, protocol=0 src ip/id=0.0.0.0, mask=0.0.0.0, port=0, tag=any, ifc=any dst ip/id=0.0.0.0, mask=0.0.0.0, port=0, tag=any, ifc=any,, dscp=0x0, nsg\_id=none input\_ifc=any, output\_ifc=any Phase: 5 Type: CONN-SETTINGS Subtype: Result: ALLOW Elapsed time: 3010 ns Config: class-map class-default match any policy-map global\_policy class class-default set connection advanced-options UM\_STATIC\_TCP\_MAP service-policy global\_policy global Additional Information: Forward Flow based lookup yields rule:

in id=0x1505f1f18bc0, priority=7, domain=conn-set, deny=false hits=4, user\_data=0x1505f1f13f70, cs\_id=0x0, use\_real\_addr, flags=0x0, protocol=0 src ip/id=0.0.0.0, mask=0.0.0.0, port=0, tag=any dst ip/id=0.0.0.0, mask=0.0.0.0, port=0, tag=any, dscp=0x0, nsq\_id=none input\_ifc=INSIDE(vrfid:0), output\_ifc=any Phase: 6 Type: NAT Subtype: per-session Result: ALLOW Elapsed time: 3010 ns Config: Additional Information: Forward Flow based lookup yields rule: in id=0x15052e96b150, priority=0, domain=nat-per-session, deny=false hits=125, user\_data=0x0, cs\_id=0x0, reverse, use\_real\_addr, flags=0x0, protocol=6 src ip/id=0.0.0.0, mask=0.0.0.0, port=0, tag=any dst ip/id=0.0.0.0, mask=0.0.0.0, port=0, tag=any, dscp=0x0, nsg\_id=none input\_ifc=any, output\_ifc=any Phase: 7 Type: IP-OPTIONS Subtype: Result: ALLOW Elapsed time: 3010 ns Config: Additional Information: Forward Flow based lookup yields rule: in id=0x1502a7bacde0, priority=0, domain=inspect-ip-options, deny=true hits=19, user\_data=0x0, cs\_id=0x0, reverse, flags=0x0, protocol=0 src ip/id=0.0.0.0, mask=0.0.0.0, port=0, tag=any dst ip/id=0.0.0.0, mask=0.0.0.0, port=0, tag=any, dscp=0x0, nsg id=none input\_ifc=INSIDE(vrfid:0), output\_ifc=any Phase: 8 Type: NAT Subtype: per-session Result: ALLOW Elapsed time: 52182 ns Config: Additional Information: Reverse Flow based lookup yields rule: in id=0x15052e96b150, priority=0, domain=nat-per-session, deny=false hits=127, user\_data=0x0, cs\_id=0x0, reverse, use\_real\_addr, flags=0x0, protocol=6 src ip/id=0.0.0.0, mask=0.0.0.0, port=0, tag=any dst ip/id=0.0.0.0, mask=0.0.0.0, port=0, tag=any, dscp=0x0, nsg\_id=none input\_ifc=any, output\_ifc=any Phase: 9 Type: IP-OPTIONS Subtype: Result: ALLOW Elapsed time: 892 ns Config: Additional Information: Reverse Flow based lookup yields rule: in id=0x1502a7f9b460, priority=0, domain=inspect-ip-options, deny=true hits=38, user\_data=0x0, cs\_id=0x0, reverse, flags=0x0, protocol=0 src ip/id=0.0.0.0, mask=0.0.0.0, port=0, tag=any dst ip/id=0.0.0.0, mask=0.0.0.0, port=0, tag=any, dscp=0x0, nsg\_id=none input\_ifc=OUTSIDE2(vrfid:0), output\_ifc=any

Phase: 10 Type: FLOW-CREATION Subtype: Result: ALLOW Elapsed time: 25422 ns Config: Additional Information: New flow created with id 244, packet dispatched to next module Module information for forward flow ... snp\_fp\_inspect\_ip\_options snp\_fp\_tcp\_normalizer snp\_fp\_tcp\_proxy snp\_fp\_snort snp\_fp\_tcp\_proxy snp\_fp\_translate snp\_fp\_tcp\_normalizer snp\_fp\_adjacency snp\_fp\_fragment snp\_ifc\_stat Module information for reverse flow ... snp\_fp\_inspect\_ip\_options snp\_fp\_tcp\_normalizer snp\_fp\_translate snp\_fp\_tcp\_proxy snp\_fp\_snort snp\_fp\_tcp\_proxy snp\_fp\_tcp\_normalizer snp\_fp\_adjacency snp\_fp\_fragment snp\_ifc\_stat Phase: 11 Type: EXTERNAL-INSPECT Subtype: Result: ALLOW Elapsed time: 36126 ns Config: Additional Information: Application: 'SNORT Inspect' Phase: 12 Type: SNORT Subtype: Result: ALLOW Elapsed time: 564636 ns Config: Additional Information: Snort Trace: Packet: TCP, SYN, seq 182318660 Session: new snort session AppID: service unknown (0), application unknown (0) Snort id 28, NAP id 1, IPS id 0, Verdict PASS Snort Verdict: (pass-packet) allow this packet Phase: 13 Type: INPUT-ROUTE-LOOKUP-FROM-OUTPUT-ROUTE-LOOKUP Subtype: Resolve Preferred Egress interface Result: ALLOW Elapsed time: 7136 ns Config: Additional Information:

Found next-hop 192.0.2.99 using egress ifc OUTSIDE2(vrfid:0) Phase: 14 Type: ADJACENCY-LOOKUP Subtype: Resolve Nexthop IP address to MAC Result: ALLOW Elapsed time: 2230 ns Config: Additional Information: Found adjacency entry for Next-hop 192.0.2.99 on interface OUTSIDE2 Adjacency : Active MAC address 4c4e.35fc.fcd8 hits 10 reference 1 Phase: 15 Type: CAPTURE Subtype: Result: ALLOW Elapsed time: 5352 ns Config: Additional Information: Forward Flow based lookup yields rule: out id=0x150521389870, priority=13, domain=capture, deny=false hits=1788, user\_data=0x1505f1d2b630, cs\_id=0x0, l3\_type=0x0 src mac=0000.0000.0000, mask=0000.0000.0000 dst mac=0000.0000.0000, mask=0000.0000.0000 input\_ifc=OUTSIDE2, output\_ifc=any Result: input-interface: INSIDE(vrfid:0) input-status: up input-line-status: up output-interface: OUTSIDE2(vrfid:0) output-status: up output-line-status: up Action: allow Time Taken: 721180 ns 1 packet shown firepower#

Rastrea otro paquete de ingreso desde el mismo flujo. El paquete que coincide con una conexión activa:

firepower# show capture CAPI packet-number 3 trace
33 packets captured
3: 10:50:38.409265 802.1Q vlan#101 P0 192.168.1.1.57734 > 198.51.100.1.23: . ack 1412677785 win 4128
Phase: 1
Type: CAPTURE
Subtype:
Result: ALLOW
Elapsed time: 2676 ns
Config:
Additional Information:
Forward Flow based lookup yields rule:
in id=0x1505f1d17940, priority=13, domain=capture, deny=false
hits=105083, user\_data=0x1505f2096910, cs\_id=0x0, l3\_type=0x0

src mac=0000.0000.0000, mask=0000.0000.0000 dst mac=0000.0000.0000, mask=0000.0000.0000 input\_ifc=INSIDE, output\_ifc=any Phase: 2 Type: ACCESS-LIST Subtype: Result: ALLOW Elapsed time: 2676 ns Config: Implicit Rule Additional Information: Forward Flow based lookup yields rule: in id=0x1502a7ba4d40, priority=1, domain=permit, deny=false hits=45, user\_data=0x0, cs\_id=0x0, l3\_type=0x8 src mac=0000.0000.0000, mask=0000.0000.0000 dst mac=0000.0000.0000, mask=0100.0000.0000 input\_ifc=INSIDE, output\_ifc=any Phase: 3 Type: FLOW-LOOKUP Subtype: Result: ALLOW Elapsed time: 1338 ns Config: Additional Information: Found flow with id 2552, using existing flow Module information for forward flow ... snp\_fp\_inspect\_ip\_options snp\_fp\_tcp\_normalizer snp\_fp\_snort snp fp translate snp\_fp\_tcp\_normalizer snp\_fp\_adjacency snp\_fp\_fragment snp\_ifc\_stat Module information for reverse flow ... snp\_fp\_inspect\_ip\_options snp\_fp\_tcp\_normalizer snp\_fp\_translate snp\_fp\_snort snp\_fp\_tcp\_normalizer snp\_fp\_adjacency snp\_fp\_fragment snp\_ifc\_stat Phase: 4 Type: EXTERNAL-INSPECT Subtype: Result: ALLOW Elapsed time: 16502 ns Config: Additional Information: Application: 'SNORT Inspect' Phase: 5 Type: SNORT Subtype: Result: ALLOW Elapsed time: 12934 ns Config:

Additional Information: Snort Trace: Packet: TCP, ACK, seq 1306692136, ack 1412677785 AppID: service unknown (0), application unknown (0) Snort id 19, NAP id 1, IPS id 0, Verdict PASS Snort Verdict: (pass-packet) allow this packet Result:

input-interface: INSIDE(vrfid:0)
input-status: up
input-line-status: up
Action: allow
Time Taken: 36126 ns

1 packet shown
firepower#

#### Límite de tiempo flotante

El problema

La inestabilidad de ruta temporal puede hacer que las conexiones UDP de larga duración (elefante) a través del FTD se establezcan a través de interfaces FTD diferentes a las deseadas.

La solución

Para remediar esto, establezca el límite de tiempo flotante-conn en un valor diferente del valor predeterminado que está inhabilitado:

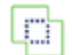

Firewall Management Center Devices / Platform Settings Editor

Overview

Analysis Poli

Policies Devices

s Objects

Integration

#### FTD4100-1

Enter Description

| ARP Inspection          | Console Timeout*        | 0         | (0 - 1440 mins) | 0                            |
|-------------------------|-------------------------|-----------|-----------------|------------------------------|
| Banner                  | Translation Slot(vlate) | Default   | 3:00:00         | (3:0:0 or 0:1:0 - 1193:0:0)  |
| DNS                     | Translation olot(xiate) |           | 5.00.00         |                              |
| External Authentication | Connection(Conn)        | Default • | 1:00:00         | (0:0:0 or 0:5:0 - 1193:0:0)  |
| Fragment Settings       | Half-Closed             | Default • | 0:10:00         | (0:0:0 or 0:0:30 - 1193:0:0) |
| HTTP Access             | UDP                     | Default • | 0:02:00         | (0:0:0 or 0:1:0 - 1193:0:0)  |
| ICMP Access             | ICMD                    | Default   | 0-00-02         | (0.0.2 or 0.0.2 - 1103.0.0)  |
| SSH Access              | ICMP                    | Deladit   | 0.00.02         | [0.0.2 01 0.0.2 - 1150.0.0]  |
| SMTP Server             | RPC/Sun RPC             | Default • | 0:10:00         | (0:0:0 or 0:1:0 - 1193:0:0)  |
| SNMP                    | H.225                   | Default 💌 | 1:00:00         | (0:0:0 or 0:0:0 - 1193:0:0)  |
| SSL                     | H.323                   | Default • | 0:05:00         | (0:0:0 or 0:0:0 - 1193:0:0)  |
| Syslog                  | SID                     | Default   | 0.20.00         | (0.0.0 or 0.5.0 - 1103.0.0)  |
| Timeouts                | SIP                     | Deladit   | 0.30.00         | (0.0.0 01 0.0.0 - 11 00.0.0) |
| Time Synchronization    | SIP Media               | Default 🔻 | 0:02:00         | (0:0:0 or 0:1:0 - 1193:0:0)  |
| Time Zone               | SIP Disconnect:         | Default • | 0:02:00         | (0:02:0 or 0:0:1 - 0:10:0)   |
| UCAPL/CC Compliance     | SIP Invite              | Default 👻 | 0:03:00         | (0:1:0 or 0:1:0 - 0:30:0)    |
|                         | SIP Provisional Media   | Default 👻 | 0:02:00         | (0:2:0 or 0:1:0 - 0:30:0)    |
|                         | Floating Connection     | Default 🔹 | 0:00:00         | (0:0:0 or 0:0:30 - 1193:0:0) |
|                         | Xlate-PAT               | Default • | 0:00:30         | (0:0:30 or 0:0:30 - 0:5:0)   |

#### Desde la Referencia de Comandos:

**floating-conn** When multiple routes exist to a network with different metrics, the ASA uses the one with the best metric at the time of connection creation. If a better route becomes available, then this timeout lets connections be closed so a connection can be reestablished to use the better route. The default is 0 (the connection never times out). To make it possible to use better routes, set the timeout to a value between 0:0:30 and 1193:0:0.

Para obtener más información, consulte el caso práctico: Las conexiones UDP fallan tras la recarga desde la sesión de CiscoLive BRKSEC-3020:

# **Floating Connection Timeout** The "bad" connection never times out since the UDP traf - TCP is stateful, so the connection would terminate and re-esta ASA needs to tear the original connection down when the corr - ASA 8.4(2)+ introduces timeout floating-conn to accomplish asa# show run timeout timeout xlate 9:00:00 timeout pat-xlate 0:00:30 timeout conn 1:00:00 half-closed 0:10:00 udp 0:02:00 icmp 0:00:02 timeout sunrpc 0:10:00 h323 0:05:00 h225 1:00:00 mgcp 0:05:00 mgcp timeout sip 0:30:00 sip media 0:02:00 sip-invite 0:03:00 sip-discon timeout sip-provisional-media 0:02:00 uauth 9:00:00 absolute uauth timeout tcp-proxy-reassembly 0:01:00 timeout floating-conn 0:00:00 🗲 Schedule the co asa# in 1 minute if a i asa# configure terminal different egress asa(config) # timeout floating-conn 0:01:00

#### Tiempo de espera de contención

El problema

Una ruta deja de funcionar (se elimina), pero el tráfico coincide con una conexión establecida.

La solución

La función de retención de tiempo de espera fue agregada en ASA 9.6.2. La función está activada de forma predeterminada, pero actualmente (7.1.x) no es compatible con la interfaz de usuario de FMC o FlexConfig. Mejora relacionada: <u>ENH: timeout conn-holddown no disponible para la configuración en FMC</u>

En la guía CLI de ASA:

| conn-    | How long the system should maintain a connection when the route used by the connection no longer          |
|----------|----------------------------------------------------------------------------------------------------|
| holddown | exists or is inactive. If the route does not become active within this holddown period, the connection is |
|          | freed. The purpose of the connection holddown timer is to reduce the effect of route flapping, where      |
|          | routes might come up and go down quickly. You can reduce the holddown timer to make route                 |
|          | convergence happen more quickly. The default is 15 seconds, the range is 00:00:00 to 00:00:15.            |

```
timeout sunrpc 0:10:00 h323 0:05:00 h225 1:00:00 mgcp 0:05:00 mgcp-pat 0:05:00
timeout sip 0:30:00 sip_media 0:02:00 sip-invite 0:03:00 sip-disconnect 0:02:00
timeout sip-provisional-media 0:02:00 uauth 0:05:00 absolute
timeout tcp-proxy-reassembly 0:00:30
timeout floating-conn 0:00:00
timeout conn-holddown 0:00:15
timeout igp stale-route 0:01:10
```

### Caso 2: reenvío basado en la búsqueda de NAT

#### Requisito

Configure esta regla NAT:

- Tipo: Estático
- Interfaz de origen: INSIDE
- Interfaz de destino: OUTSIDE1
- Fuente original: 192.168.1.1
- Destino original: 198.51.100.1
- Fuente traducida: 192.168.1.1
- Destino traducido: 198.51.100.1

#### Solución

| L | ✓ At           | to NAT F | Rules               |        |                             |                                  |                     |                          |                      |                       |               |
|---|----------------|----------|---------------------|--------|-----------------------------|----------------------------------|---------------------|--------------------------|----------------------|-----------------------|---------------|
|   |                | 1        | 1                   | Static | INSIDE_FTD4100-1            | OUTSIDE1_FTD4100                 | B host_192.168.1.1  | B host_198.51.100.1      |                      | B host_192.168.1.1    | E b           |
| L | ~ N/           | AT Rules | Before              | _      |                             |                                  |                     |                          |                      |                       |               |
|   |                | •        | Direction           | Туре   | Source<br>Interface Objects | Destination<br>Interface Objects | Original<br>Sources | Original<br>Destinations | Original<br>Services | Translated<br>Sources | Trans<br>Dest |
|   |                |          |                     |        |                             |                                  |                     | Original Packet          |                      |                       | т             |
|   | Filter by      | Device   | <b>Filter Rules</b> |        |                             |                                  |                     |                          |                      |                       |               |
|   | Rules          |          |                     |        |                             |                                  |                     |                          |                      |                       |               |
|   | NAT<br>Enter D | _FTD     | 4100-1              |        |                             |                                  |                     |                          |                      |                       |               |
|   |                |          |                     |        |                             |                                  |                     |                          |                      |                       |               |

La regla NAT implementada en la CLI de FTD:

```
firepower# show run nat
nat (INSIDE,OUTSIDE1) source static host_192.168.1.1 host_192.168.1.1 destination static host_198.51.100
firepower# show nat
Manual NAT Policies (Section 1)
1 (INSIDE) to (OUTSIDE1) source static host_192.168.1.1 host_192.168.1.1 destination static host_198.51.
translate_hits = 0, untranslate_hits = 0
```

Configurar 3 capturas:

firepower# capture CAPI trace detail interface INSIDE match ip host 192.168.1.1 host 198.51.100.1
firepower# capture CAPO1 interface OUTSIDE1 match ip host 192.168.1.1 any
firepower# capture CAPO2 interface OUTSIDE2 match ip host 192.168.1.1 any
firepower# show capture
capture CAPI type raw-data trace detail interface INSIDE [Capturing - 0 bytes]
match ip host 192.168.1.1 host 198.51.100.1
capture CAPO1 type raw-data interface OUTSIDE1 [Capturing - 0 bytes]
match ip host 192.168.1.1 any
capture CAPO2 type raw-data interface OUTSIDE2 [Capturing - 0 bytes]
match ip host 192.168.1.1 any
capture CAPO2 type raw-data interface OUTSIDE2 [Capturing - 0 bytes]
match ip host 192.168.1.1 any

Inicie una sesión telnet desde 192.168.1.1 hasta 198.51.100.1:

Router1# telnet 198.51.100.1 /vrf VRF-101 /source-interface lo1
Trying 198.51.100.1 ...
% Connection timed out; remote host not responding

Los paquetes llegan al FTD, pero nada sale de las interfaces OUTSIDE1 ni OUTSIDE2:

firepower# show capture
capture CAPI type raw-data trace detail interface INSIDE [Capturing - 156 bytes]
match ip host 192.168.1.1 host 198.51.100.1
capture CAPO1 type raw-data interface OUTSIDE1 [Capturing - 0 bytes]
match ip host 192.168.1.1 any
capture CAPO2 type raw-data interface OUTSIDE2 [Capturing - 0 bytes]
match ip host 192.168.1.1 any

Seguimiento del paquete TCP SYN. La Fase 3 (UN-NAT) muestra que NAT (UN-NAT específicamente) desvió el paquete a la interfaz OUTSIDE1 para la búsqueda de siguiente salto:

```
firepower# show capture CAPI
2 packets captured
1: 11:22:59.179678 802.1Q vlan#101 P0 192.168.1.1.38790 > 198.51.100.1.23: S 1174675193:1174675193(0) w:
2: 11:23:01.179632 802.1Q vlan#101 P0 192.168.1.1.38790 > 198.51.100.1.23: S 1174675193:1174675193(0) w:
2 packets shown
firepower#
```

firepower# show capture CAPI packet-number 1 trace detail

2 packets captured

1: 11:22:59.179678 4c4e.35fc.fcd8 00be.75f6.1dae 0x8100 Length: 62 802.10 vlan#101 P0 192.168.1.1.38790 > 198.51.100.1.23: S [tcp sum ok] 1174675193:1174675193(0) win 4128 Phase: 3 Type: UN-NAT Subtype: static Result: ALLOW Elapsed time: 6244 ns Config: nat (INSIDE,OUTSIDE1) source static host\_192.168.1.1 host\_192.168.1.1 destination static host\_198.51.100 Additional Information: NAT divert to eqress interface OUTSIDE1(vrfid:0) Untranslate 198.51.100.1/23 to 198.51.100.1/23 . . . Phase: 12 Type: FLOW-CREATION Subtype: Result: ALLOW Elapsed time: 25422 ns Config: Additional Information: New flow created with id 2614, packet dispatched to next module Module information for forward flow ... snp\_fp\_inspect\_ip\_options snp\_fp\_tcp\_normalizer snp\_fp\_tcp\_proxy snp\_fp\_snort snp\_fp\_tcp\_proxy snp\_fp\_translate snp\_fp\_tcp\_normalizer snp\_fp\_adjacency snp\_fp\_fragment snp ifc stat Phase: 15 Type: INPUT-ROUTE-LOOKUP-FROM-OUTPUT-ROUTE-LOOKUP Subtype: Resolve Preferred Egress interface Result: ALLOW Elapsed time: 8028 ns Config: Additional Information: Found next-hop 192.0.2.99 using egress ifc OUTSIDE2(vrfid:0) Phase: 16 Type: SUBOPTIMAL-LOOKUP Subtype: suboptimal next-hop Result: ALLOW Elapsed time: 446 ns Config: Additional Information: Input route lookup returned ifc OUTSIDE2 is not same as existing ifc OUTSIDE1 Result: input-interface: INSIDE(vrfid:0) input-status: up input-line-status: up output-interface: OUTSIDE1(vrfid:0) output-status: up output-line-status: up Action: drop Time Taken: 777375 ns Drop-reason: (no-adjacency) No valid adjacency, Drop-location: frame 0x00005577204a7287 flow (NA)/NA

1 packet shown

En este caso, SUBOPTIMAL-LOOKUP significa que la interfaz de salida determinada por el proceso NAT (OUTSIDE1) es diferente de la interfaz de salida especificada en la tabla de entrada ASP:

firepower# show asp table routing | include 198.51.100.0
in 198.51.100.0 255.255.248 via 192.0.2.99, OUTSIDE2
out 198.51.100.0 255.255.255.248 via 192.0.2.99, OUTSIDE2

Una posible solución alternativa es agregar una ruta estática flotante en la interfaz OUTSIDE1:

firepower# show run route
route OUTSIDE2 198.51.100.0 255.255.255.248 192.0.2.99 1
route OUTSIDE1 198.51.100.0 255.255.255.248 203.0.113.99 200

Nota: Si intenta agregar una ruta estática con la misma métrica que la que ya existe, aparece este error:

| Device Routing Interfaces | Inline Sets DHCP        | VTEP      |                                                                          |
|---------------------------|-------------------------|-----------|--------------------------------------------------------------------------|
| Manage Virtual Routers    |                         |           |                                                                          |
| Global                    | Network 🔺               | Interface | Leaked from Virtual Router                                               |
| Virtual Router Properties | ▼ IPv4 Routes           |           | Error - Device Configuration                                             |
| ECMP<br>OSPF              | net_198.51.100.0_29bits | OUTSIDE1  | Virtual router [Global] - Invalid IPv4                                   |
| OSPFv3                    | net_198.51.100.0_29bits | OUTSIDE2  | The interfaces OUTSIDE2,OUTSIDE1<br>network address 198.51.100.0/29 a    |
| EIGRP<br>RIP              | ▼ IPv6 Routes           |           | Routes with same network and metr<br>considered as ECMP eligible routes. |
| Policy Based Routing      |                         |           | Please Configure ECMP with above                                         |
| IPv4                      |                         |           |                                                                          |
| IPv6                      |                         |           |                                                                          |
| Static Route              |                         |           |                                                                          |
| ✓ Multicast Routing       |                         |           |                                                                          |

Nota: La ruta flotante con una métrica de distancia de 255 no está instalada en la tabla de routing.

Intente comunicarse vía Telnet que hay paquetes enviados a través del FTD:

Router1# telnet 198.51.100.1 /vrf VRF-101 /source-interface lo1
Trying 198.51.100.1 ...
% Connection timed out; remote host not responding

firepower# show capture
capture CAPI type raw-data trace detail interface INSIDE [Capturing - 156 bytes]
match ip host 192.168.1.1 host 198.51.100.1
capture CAPO1 type raw-data interface OUTSIDE1 [Capturing - 312 bytes]
match ip host 192.168.1.1 any
capture CAPO2 type raw-data interface OUTSIDE2 [Capturing - 386 bytes]
match ip host 192.168.1.1 any

El seguimiento de paquetes muestra que los paquetes se reenvían a la interfaz ISP1 (OUTSIDE1) en lugar de a ISP2 debido a la búsqueda de NAT:

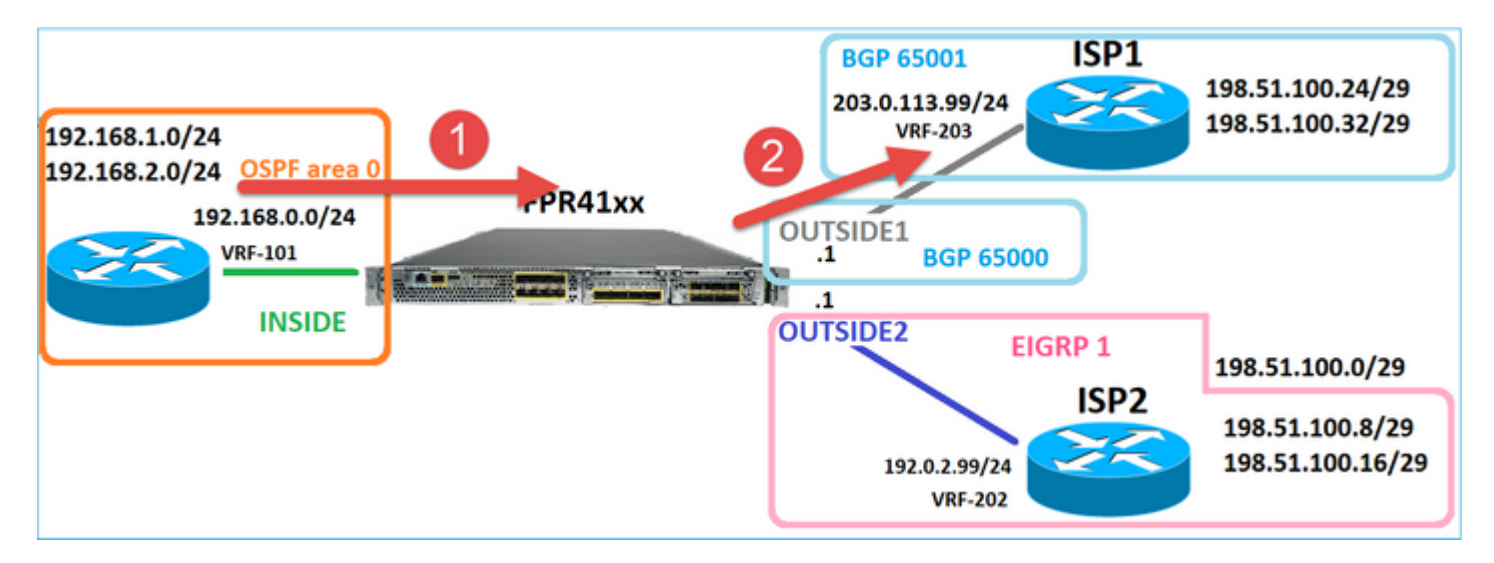

firepower# show capture CAPI packet-number 1 trace

2 packets captured

```
1: 09:03:02.773962 802.1Q vlan#101 P0 192.168.1.1.16774 > 198.51.100.1.23: S 2910053251:2910053251(0) wi
...
Phase: 3
Type: UN-NAT
Subtype: static
Result: ALLOW
Elapsed time: 4460 ns
Config:
nat (INSIDE,OUTSIDE1) source static host_192.168.1.1 host_192.168.1.1 destination static host_198.51.100
Additional Information:
NAT divert to egress interface OUTSIDE1(vrfid:0)
Untranslate 198.51.100.1/23 to 198.51.100.1/23
```

```
• • •
```

Phase: 12 Type: FLOW-CREATION Subtype: Result: ALLOW Elapsed time: 29436 ns Config: Additional Information: New flow created with id 2658, packet dispatched to next module Module information for forward flow ... snp\_fp\_inspect\_ip\_options snp\_fp\_tcp\_normalizer snp\_fp\_snort snp\_fp\_translate snp\_fp\_tcp\_normalizer snp\_fp\_adjacency snp\_fp\_fragment snp\_ifc\_stat Phase: 15 Type: INPUT-ROUTE-LOOKUP-FROM-OUTPUT-ROUTE-LOOKUP Subtype: Resolve Preferred Egress interface Result: ALLOW Elapsed time: 5798 ns Config: Additional Information: Found next-hop 192.0.2.99 using egress ifc OUTSIDE2(vrfid:0) Phase: 16 Type: SUBOPTIMAL-LOOKUP Subtype: suboptimal next-hop Result: ALLOW Elapsed time: 446 ns Config: Additional Information: Input route lookup returned ifc OUTSIDE2 is not same as existing ifc OUTSIDE1 Phase: 17 Type: NEXTHOP-LOOKUP-FROM-OUTPUT-ROUTE-LOOKUP Subtype: Lookup Nexthop on interface Result: ALLOW Elapsed time: 1784 ns Config: Additional Information: Found next-hop 203.0.113.99 using egress ifc OUTSIDE1(vrfid:0) Phase: 18 Type: ADJACENCY-LOOKUP Subtype: Resolve Nexthop IP address to MAC Result: ALLOW Elapsed time: 1338 ns Config: Additional Information: Found adjacency entry for Next-hop 203.0.113.99 on interface OUTSIDE1 Adjacency :Active MAC address 4c4e.35fc.fcd8 hits 106 reference 2 . . . Result: input-interface: INSIDE(vrfid:0) input-status: up input-line-status: up output-interface: OUTSIDE1(vrfid:0) output-status: up output-line-status: up

Action: allow Time Taken: 723409 ns

1 packet shown
firepower#

Curiosamente, en este caso, hay paquetes que se muestran en INTERIOR y en ambas interfaces de salida:

firepower# show capture CAPI

2 packets captured

1: 09:03:02.773962 802.1Q vlan#101 P0 192.168.1.1.32134 > 198.51.100.1.23: S 3031010184:3031010184(0) w: 2: 09:03:05.176565 802.1Q vlan#101 P0 192.168.1.1.32134 > 198.51.100.1.23: S 3031010184:3031010184(0) w: 2 packets shown firepower# show capture CAP01

4 packets captured

1: 09:03:02.774358 802.10 vlan#203 P0 192.168.1.1.32134 > 198.51.100.1.23: S 3249840142:3249840142(0) wt 2: 09:03:02.774557 802.10 vlan#203 P0 192.168.1.1.32134 > 198.51.100.1.23: S 3249840142:3249840142(0) wt 3: 09:03:05.176702 802.10 vlan#203 P0 192.168.1.1.32134 > 198.51.100.1.23: S 3249840142:3249840142(0) wt 4: 09:03:05.176870 802.10 vlan#203 P0 192.168.1.1.32134 > 198.51.100.1.23: S 3249840142:3249840142(0) wt 4: packets shown firepower# show capture CAP02

5 packets captured

1: 09:03:02.774679 802.10 vlan#202 P0 192.168.1.1.32134 > 198.51.100.1.23: S 194652172:194652172(0) win 2: 09:03:02.775457 802.10 vlan#202 P0 198.51.100.1.23 > 192.168.1.1.32134: S 4075003210:4075003210(0) ac 3: 09:03:05.176931 802.10 vlan#202 P0 192.168.1.1.32134 > 198.51.100.1.23: S 194652172:194652172(0) win 4: 09:03:05.177282 802.10 vlan#202 P0 198.51.100.1.23 > 192.168.1.1.32134: . ack 194652173 win 4128 5: 09:03:05.180517 802.10 vlan#202 P0 198.51.100.1.23 > 192.168.1.1.32134: S 4075003210:4075003210(0) ac

Los detalles del paquete incluyen la información de la dirección MAC, y un seguimiento de los paquetes en las interfaces OUTSIDE1 y OUTSIDE2 revela la trayectoria de los paquetes:

firepower# show capture CAP01 detail

4 packets captured

1: 09:03:02.774358 00be.75f6.1dae 4c4e.35fc.fcd8 0x8100 Length: 62
802.1Q vlan#203 P0 192.168.1.1.32134 > 198.51.100.1.23: S [tcp sum ok] 3249840142:3249840142(0) win 4128
2: 09:03:02.774557 4c4e.35fc.fcd8 00be.75f6.1dae 0x8100 Length: 62
802.1Q vlan#203 P0 192.168.1.1.32134 > 198.51.100.1.23: S [tcp sum ok] 3249840142:3249840142(0) win 4128
3: 09:03:05.176702 00be.75f6.1dae 4c4e.35fc.fcd8 0x8100 Length: 62
802.1Q vlan#203 P0 192.168.1.1.32134 > 198.51.100.1.23: S [tcp sum ok] 3249840142:3249840142(0) win 4128
4: 09:03:05.176870 4c4e.35fc.fcd8 00be.75f6.1dae 0x8100 Length: 62
802.1Q vlan#203 P0 192.168.1.1.32134 > 198.51.100.1.23: S [tcp sum ok] 3249840142:3249840142(0) win 4128
4: 09:03:05.176870 4c4e.35fc.fcd8 00be.75f6.1dae 0x8100 Length: 62
802.1Q vlan#203 P0 192.168.1.1.32134 > 198.51.100.1.23: S [tcp sum ok] 3249840142:3249840142(0) win 4128
4: 09:03:05.176870 4c4e.35fc.fcd8 00be.75f6.1dae 0x8100 Length: 62
802.1Q vlan#203 P0 192.168.1.1.32134 > 198.51.100.1.23: S [tcp sum ok] 3249840142:3249840142(0) win 4128
4: 09:03:05.176870 4c4e.35fc.fcd8 00be.75f6.1dae 0x8100 Length: 62
802.1Q vlan#203 P0 192.168.1.1.32134 > 198.51.100.1.23: S [tcp sum ok] 3249840142:3249840142(0) win 4128
4: 09:03:05.176870 4c4e.35fc.fcd8 00be.75f6.1dae 0x8100 Length: 62
802.1Q vlan#203 P0 192.168.1.1.32134 > 198.51.100.1.23: S [tcp sum ok] 3249840142:3249840142(0) win 4128
4: packets shown

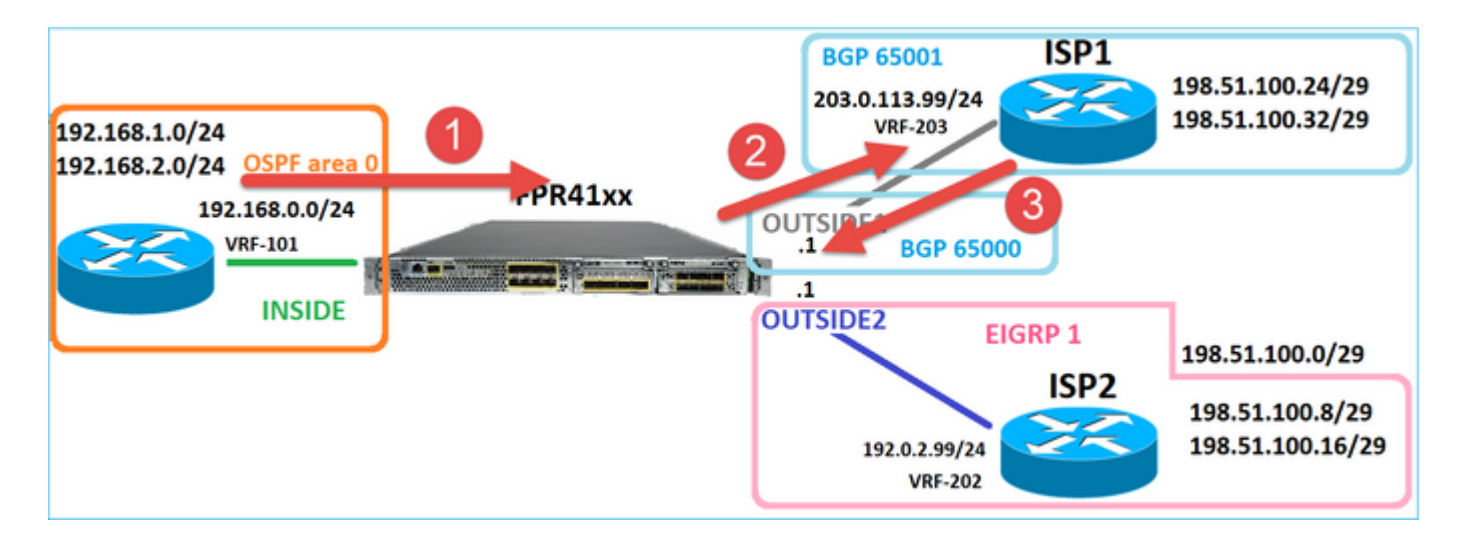

El seguimiento del paquete que devuelve muestra la redirección a la interfaz OUTSIDE2 debido a la búsqueda de la tabla de ruteo global:

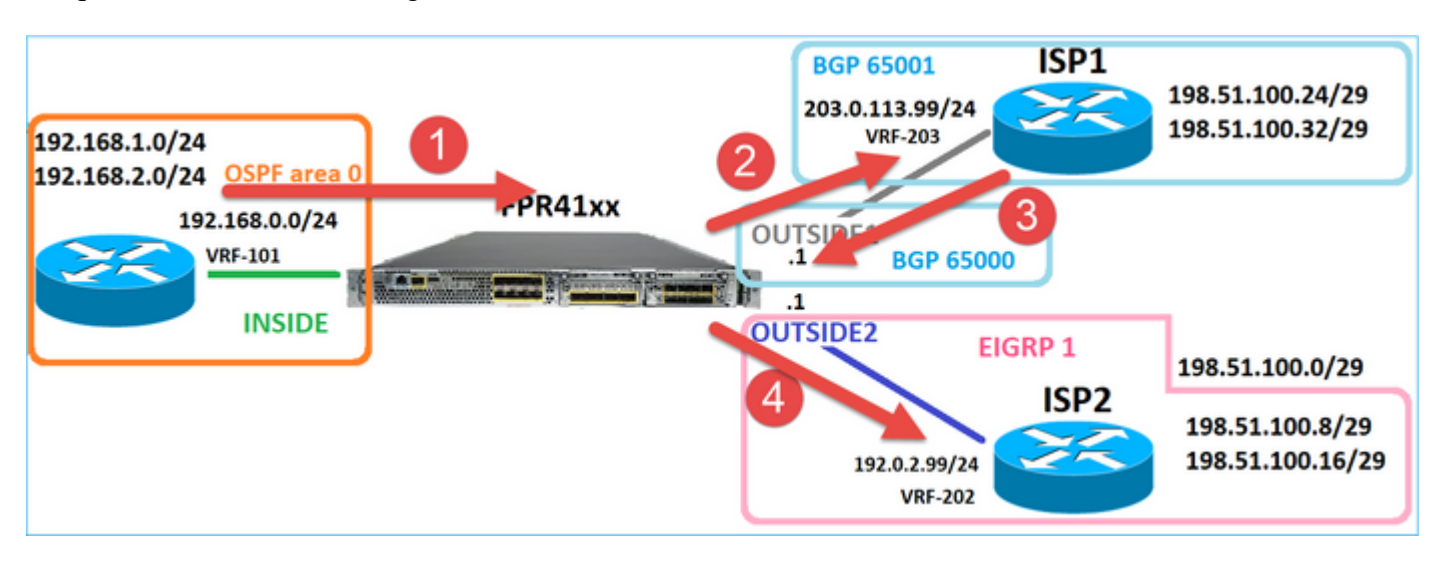

firepower# show capture CAP01 packet-number 2 trace

4 packets captured

2: 09:03:02.774557 802.1Q vlan#203 P0 192.168.1.1.32134 > 198.51.100.1.23: S 3249840142:3249840142(0) w

Phase: 3 Type: INPUT-ROUTE-LOOKUP Subtype: Resolve Egress Interface Result: ALLOW Elapsed time: 7136 ns Config: Additional Information: Found next-hop 192.0.2.99 using egress ifc OUTSIDE2(vrfid:0)

. . .

Phase: 10 Type: FLOW-CREATION Subtype: Result: ALLOW Elapsed time: 12488 ns Config: Additional Information: New flow created with id 13156, packet dispatched to next module

. . .

Phase: 13 Type: INPUT-ROUTE-LOOKUP-FROM-OUTPUT-ROUTE-LOOKUP Subtype: Resolve Preferred Egress interface Result: ALLOW Elapsed time: 3568 ns Config: Additional Information: Found next-hop 192.0.2.99 using egress ifc OUTSIDE2(vrfid:0) Phase: 14 Type: ADJACENCY-LOOKUP Subtype: Resolve Nexthop IP address to MAC Result: ALLOW Elapsed time: 1338 ns Config: Additional Information: Found adjacency entry for Next-hop 192.0.2.99 on interface OUTSIDE2 Adjacency :Active MAC address 4c4e.35fc.fcd8 hits 0 reference 1 . . . Result: input-interface: OUTSIDE1(vrfid:0) input-status: up input-line-status: up output-interface: OUTSIDE2(vrfid:0) output-status: up output-line-status: up Action: allow Time Taken: 111946 ns

1 packet shown firepower#

El router ISP2 envía la respuesta (SYN/ACK), pero este paquete se redirige a ISP1 porque coincide con la conexión establecida. El FTD descarta el paquete debido a que no hay adyacencia L2 en la tabla de salida ASP:

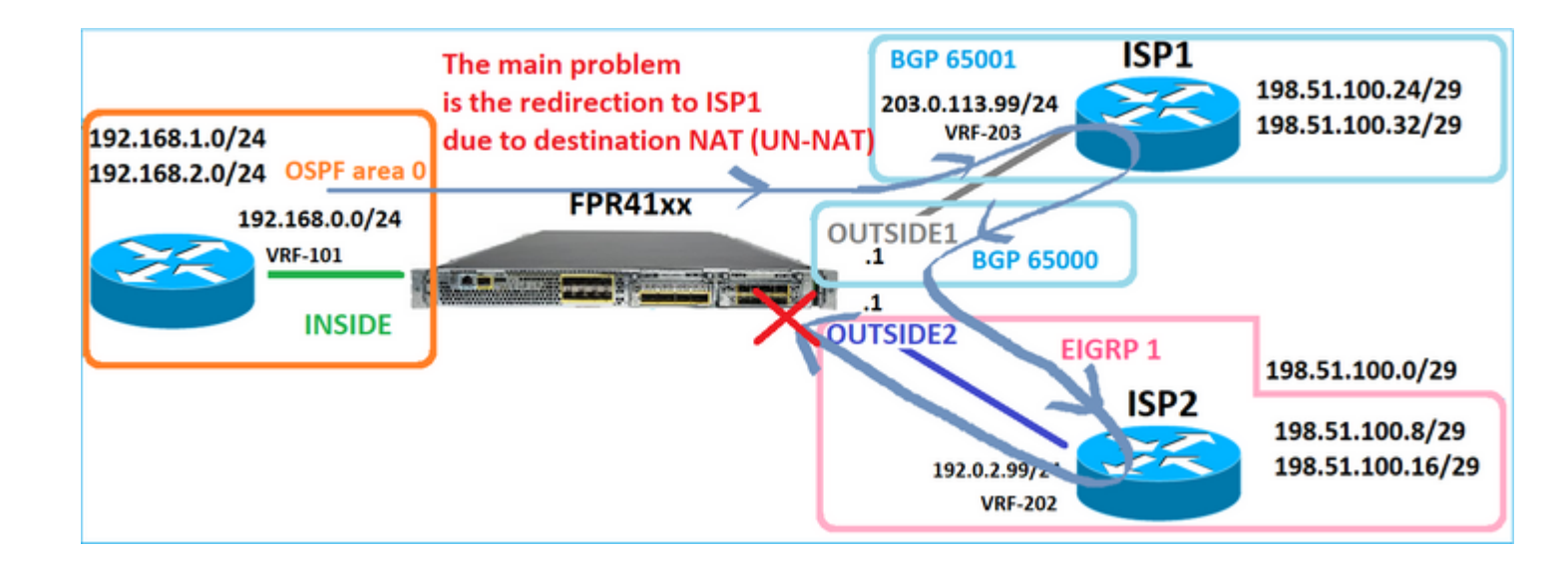

firepower# show capture CAPO2 packet-number 2 trace

5 packets captured

2: 09:03:02.775457 802.1Q vlan#202 P0 198.51.100.1.23 > 192.168.1.1.32134: S 4075003210:4075003210(0) ac

Phase: 3 Type: FLOW-LOOKUP Subtype: Result: ALLOW Elapsed time: 2230 ns Config: Additional Information: Found flow with id 13156, using existing flow . . . Phase: 7 Type: SUBOPTIMAL-LOOKUP Subtype: suboptimal next-hop Result: ALLOW Elapsed time: 0 ns Config: Additional Information: Input route lookup returned ifc INSIDE is not same as existing ifc OUTSIDE1 Result: input-interface: OUTSIDE2(vrfid:0) input-status: up input-line-status: up output-interface: INSIDE(vrfid:0) output-status: up output-line-status: up Action: drop Time Taken: 52628 ns Drop-reason: (no-adjacency) No valid adjacency, Drop-location: frame 0x00005577204a7287 flow (NA)/NA

## Caso 3: reenvío basado en routing basado en políticas (PBR)

Después de la búsqueda de flujo de conexión y la búsqueda de NAT de destino, PBR es el siguiente elemento que puede influir en la determinación de la interfaz de salida. PBR se documenta en: <u>Routing</u> basado en políticas

Para la configuración PBR en FMC, es importante tener en cuenta esta directriz: FlexConfig se utilizó para configurar PBR en FMC para versiones de FTD anteriores a la 7.1. Puede seguir utilizando FlexConfig para configurar PBR en todas las versiones. Sin embargo, para una interfaz de ingreso, no puede configurar PBR mediante FlexConfig y la página Policy Based Routing de FMC.

En este caso práctico, el FTD tiene una ruta hacia 198.51.100.0/24 que apunta hacia ISP2:

firepower# show route | begin Gate Gateway of last resort is not set C 192.0.2.0 255.255.255.0 is directly connected, OUTSIDE2 L 192.0.2.1 255.255.255.255 is directly connected, OUTSIDE2 C 192.168.0.0 255.255.255.0 is directly connected, INSIDE L 192.168.0.1 255.255.255.255 is directly connected, INSIDE 0 192.168.1.1 255.255.255.255 [110/11] via 192.168.0.99, 5d01h, INSIDE 0 192.168.2.1 255.255.255.255 [110/11] via 192.168.0.99, 5d01h, INSIDE S 198.51.100.0 255.255.255.248 [1/0] via 192.0.2.99, OUTSIDE2 D 198.51.100.8 255.255.255.248 [90/130816] via 192.0.2.99, 5d01h, OUTSIDE2 D 198.51.100.16 255.255.255.248 [90/130816] via 192.0.2.99, 5d01h, OUTSIDE2 B 198.51.100.24 255.255.255.248 [20/0] via 203.0.113.99, 5d00h B 198.51.100.32 255.255.255.248 [20/0] via 203.0.113.99, 5d00h C 203.0.113.0 255.255.255.0 is directly connected, OUTSIDE1 L 203.0.113.1 255.255.255.255 is directly connected, OUTSIDE1

#### Requisito

Configure una política PBR con estas características:

• El tráfico de IP 192.168.2.0/24 destinado a 198.51.100.5 debe enviarse a ISP1 (salto siguiente 203.0.113.99) mientras que otros orígenes deben utilizar la interfaz OUTSIDE2.

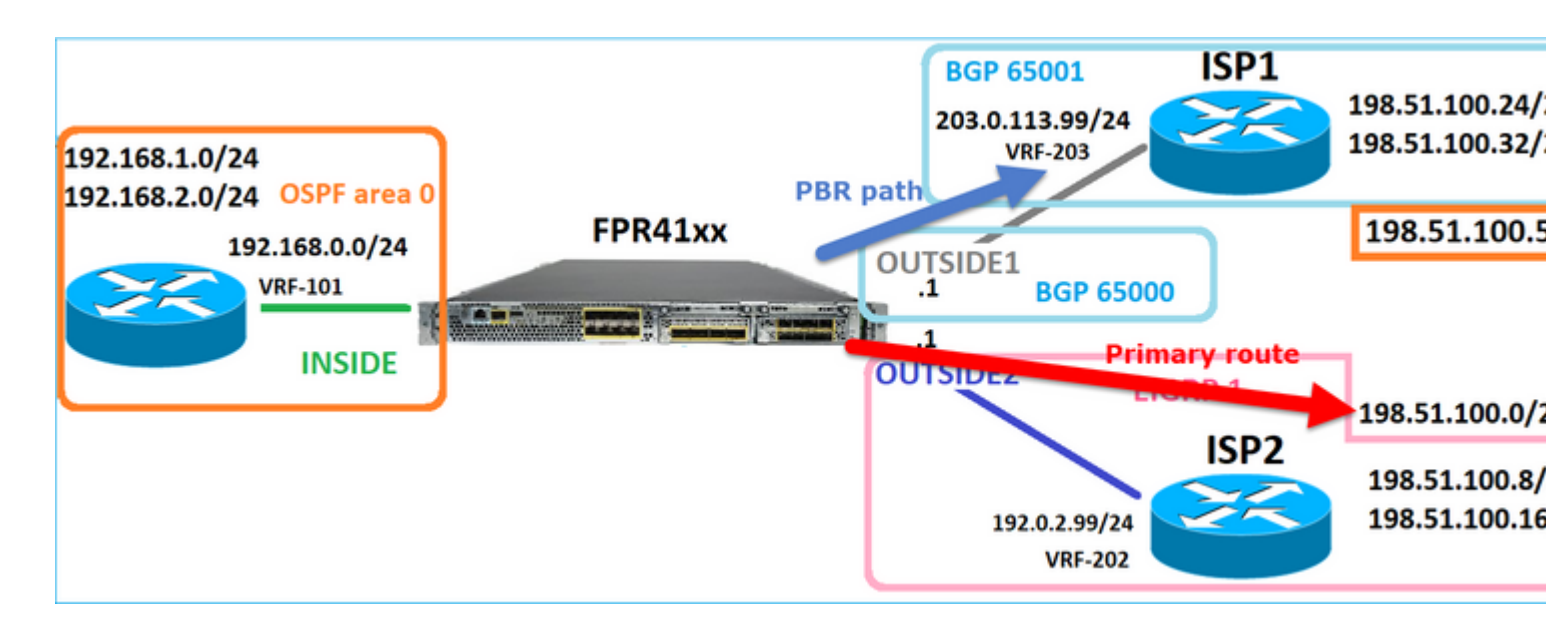

Solución

En las versiones anteriores a la 7.1, para configurar PBR:

1. Cree una ACL extendida que coincida con el tráfico interesante (por ejemplo, PBR\_ACL).

2. Cree un route-map que coincida con la ACL creada en el Paso 1 y establezca el siguiente salto deseado.

3. Cree un objeto FlexConfig que habilite PBR en la interfaz de ingreso mediante el route map creado en el paso 2.

En las versiones posteriores a 7.1, puede configurar PBR usando la forma anterior a 7.1, o puede utilizar la nueva opción Policy Based Routing en la sección Device > Routing:

1. Cree una ACL extendida que coincida con el tráfico interesante (por ejemplo, PBR\_ACL).

- 2. Agregue una política PBR y especifique:
- a. El tráfico coincidente
- b. La interfaz de ingreso
- c. El salto siguiente

Configurar PBR (nueva forma)

Paso 1 - Definir una lista de acceso para el tráfico coincidente.

| (      | Firewall Management Objects / Object Management | Center          | Overview             | Analysis      | Policies        | Devices       | Objects            | Integrati  | ion                       |        |            |
|--------|-------------------------------------------------|-----------------|----------------------|---------------|-----------------|---------------|--------------------|------------|---------------------------|--------|------------|
| ><br>~ | AAA Server<br>Access List 2                     | Extended        | d<br>object, also kn | own as an acc | ess control lis | t (ACL), sele | cts the traffic to | which a se | ervice will apply. Standa | ird-ld | entifies t |
|        | Standard                                        | Supports IPV4   | Edit Ext             | ended Acce    | ess List Obj    | iect          |                    |            |                           |        |            |
|        | Address Pools<br>Application Filters<br>AS Path | Name<br>ACL_PBR | Name<br>ACL_PE       | 38            |                 |               |                    |            |                           |        |            |
|        | Cipher Suite List                               | aci_test        | Entries              | (1)           |                 |               |                    |            |                           |        |            |
|        | Community List                                  |                 |                      |               |                 |               |                    |            |                           |        |            |
|        | Distinguished Name                              |                 |                      |               |                 |               |                    | _          |                           |        |            |
|        | DNS Server Group                                |                 | Sequend              | ce Action     | Source          |               | Source Port        | 3          | Destination               |        | Destinat   |
|        | External Attributes                             |                 | 1                    | Allow         | 192.168.2.0/2   | 4             | Any                |            | 198.51.100.5              |        | Any        |
|        | File List                                       |                 |                      |               |                 |               |                    |            |                           |        |            |

## Paso 2 - Agregar una política PBR

Navegue hasta Devices > Device Management y edite el dispositivo FTD. Elija Routing > Policy Based Routing, y en la página Policy Based Routing, seleccione Agregar.

| Device             | Routing       | Interface | es Inline Sets                     | DHCP                      | VTEP                   |                                                                  |
|--------------------|---------------|-----------|------------------------------------|---------------------------|------------------------|------------------------------------------------------------------|
| Manage V<br>Global | irtual Rout   | ters<br>• | Policy Based<br>Specify ingress in | d Routing<br>terfaces, ma | I<br>atch criteria and | egress interfaces to route traffic accordingly. Traffic can l    |
| Virtual Rout       | er Properties | 3         | Ingress Interface                  | s                         |                        | Match criteria and forward action                                |
| OSPF               |               |           |                                    |                           | Th                     | ere are no PBR policies defined yet. Start by defining the first |
| OSPFv3             |               |           |                                    |                           |                        |                                                                  |
| EIGRP              |               | 1         |                                    |                           |                        |                                                                  |
| RIP                |               | <b>.</b>  |                                    |                           |                        |                                                                  |
| Policy Base        | d Routing     |           |                                    |                           |                        |                                                                  |

# Especifique la interfaz de ingreso:

|      | Add Policy Based Route                                                                                                    | 0 |
|------|----------------------------------------------------------------------------------------------------|---|
| itch | A policy based route consists of ingress interface list and a set of match criteria associated to egress interfaces          Ingress Interface*       2         Match Criteria and Egress Interface       Add | ] |
|      | There are no forward-actions defined yet. Start by defining the first one.                                                                                                    |   |
|      |                                                                                                    | - |
|      | Cancel Sav                                                                                                    | 2 |

Especifique las acciones de reenvío:

| Add Forwarding | Actions         |                     |   |
|----------------|-----------------|---------------------|---|
| Match ACL:*    | ACL_PBR         | 1 ~                 | + |
| Send To:*      | IP Address      | 2 v                 | ) |
| IPv4 Addresses | 203.0.113.99    | 3                   | ) |
| IPv6 Addresses | Eg: 2001:db8::, | 2001:db8::1234:5678 |   |

#### Guardar e implementar

Nota: Si desea configurar varias interfaces de salida, debe establecer en el campo 'Enviar a' la opción 'Interfaces de salida' (disponible a partir de la versión 7.0+). Para más detalles, verifique: <u>Ejemplo de</u> <u>Configuración para Policy Based Routing</u>

Configuración de PBR (modo heredado)

Paso 1 - Definir una lista de acceso para el tráfico coincidente.

| Circle Firewall Management                                       | t Center                                       | Overview              | Analysis     | Policies         | Devices       | Objects            | Integrati  | on                       |                  |
|------------------------------------------------------------------|------------------------------------------------|-----------------------|--------------|------------------|---------------|--------------------|------------|--------------------------|------------------|
| > AAA Server<br>~ Access List 2<br>Extended                      | Extended<br>An access list of<br>Supports IPV4 | d<br>object, also kno | wn as an aco | cess control lis | t (ACL), sele | cts the traffic to | which a se | rvice will apply. Standa | ird-Identifies t |
| Standard                                                         |                                                | Edit Exte             | nded Acc     | ess List Ob      | ject          |                    |            |                          |                  |
| > Address Pools<br>Application Filters<br>AS Path                | Name<br>ACL_PBR                                | Name<br>ACL_PBR       | ٩            |                  | ]             |                    |            |                          |                  |
| Cipher Suite List                                                | acl_test                                       | Entries (1            | )            |                  |               |                    |            |                          |                  |
| > Community List                                                 |                                                |                       |              |                  |               |                    |            |                          |                  |
| <ul> <li>Distinguished Name</li> <li>DNS Server Group</li> </ul> |                                                | Sequence              | Action       | Source           |               | Source Port        | 3          | Destination              | Destinat         |
| > External Attributes                                            |                                                | 1                     | Allow        | 192.168.2.0/2    | 24            | Any                |            | 198.51.100.5             | Any              |
| File List                                                        |                                                |                       | •            |                  |               |                    |            |                          |                  |

Paso 2 - Defina un Route-Map que coincida con la ACL y establezca el Next Hop.

En primer lugar, defina la cláusula de correspondencia:

| Firewall Management<br>Objects / Object Management | Center Overvie            | ew Analysis          | Policies       | Devices        | Objects         | Integration       |                            |
|----------------------------------------------------|---------------------------|----------------------|----------------|----------------|-----------------|-------------------|----------------------------|
| AS Path<br>Cipher Suite List                       | Route Map                 |                      |                |                |                 |                   |                            |
| > Community List                                   | Route maps are used w     | hen redistributing r | outes into any | routing proces | s. They are als | o used when gener | ating a default route into |
| > Distinguished Name                               | redistributed into the ta | rget routing proces  | 5.             |                |                 |                   |                            |
| DNS Server Group                                   | Name                      | New Route N          | an Object      |                |                 |                   |                            |
| > External Attributes                              |                           | Non None h           | up object      |                |                 |                   |                            |
| File List                                          |                           | Name                 |                |                |                 |                   |                            |
| > FlexConfig                                       |                           | PBR_RMAP             |                |                |                 |                   | 2                          |
| Geolocation                                        |                           | E-1-1-1 (0)          |                |                |                 |                   |                            |
| Interface                                          |                           |                      |                |                |                 |                   |                            |
| Key Chain                                          |                           |                      |                |                |                 |                   | Add                        |
| Network                                            |                           | Sequence No A        |                |                | Redistrib       | ution             |                            |
| > pki                                              |                           |                      |                |                |                 |                   |                            |
| Policy List                                        |                           | No records to        | display        |                |                 |                   |                            |
| Port                                               |                           |                      |                |                |                 |                   |                            |
| > Prefix List                                      |                           |                      |                |                |                 |                   |                            |
| Route Map                                          |                           | Allow Overrides      |                |                |                 |                   |                            |
| > Security Intelligence                            |                           |                      |                |                |                 |                   |                            |
| Sinkhole                                           |                           |                      |                |                |                 |                   |                            |
| SLA Monitor                                        |                           |                      |                |                |                 |                   | ancel Save                 |
| Time Range                                         |                           |                      |                |                |                 | Ľ                 | ander Save                 |
| Time Zone                                          |                           |                      |                |                |                 |                   |                            |

| <b>D</b>                                   |                                           | Add Route Map Entry                                                                                 | 0 |
|--------------------------------------------|-------------------------------------------|----------------------------------------------------------------------------------------------------|---|
| Route Map                                  |                                           | Sequence No:                                                                                        |   |
| Route maps are used redistributed into the | when redistributin<br>target routing proc | 1 1<br>Redistribution:                                                                              |   |
| Name                                       | New Route                                 | Allow   Allow  Allow  Set Clauses                                                                   |   |
| -                                          | Name<br>PBR_RMAP                          | Security Zones Address (2) Next Hop (0) Route Source (0)                                            |   |
|                                            |                                           | IPv6 Select addresses to match as access list or prefix list addresses of route.<br>BGP Prefix List |   |
|                                            | Sequence No                               | Others Available Access Lists :<br>4 Extended •                                                     |   |
|                                            | No records                                | Available Extended Access List C 6 Selected Extended Access List ACL_PBR                            |   |
|                                            | Allow Override                            | 5 ACL_PBR Add                                                                                       |   |

Defina la cláusula de juego:

| Edit Route Map En | try                                                   | 0 |
|-------------------|-------------------------------------------------------|---|
| Sequence No:      |                                                       |   |
| Redistribution:   |                                                       |   |
| Match Clauses S   | et Clauses 1                                          |   |
| Metric Values     | AS Path Community List Others 3                       |   |
| 2                 | Local Preference :                                    |   |
|                   | Range: 1-4294967295                                   |   |
|                   | Origin:                                               |   |
|                   |                                                       |   |
|                   | IPv4 settings:<br>Next Hop                            |   |
| 4                 | Specific IP v<br>Specific IP :                        |   |
|                   | 203.0.113.99<br>Use comma to separate multiple values |   |
|                   | Prefix List:                                          |   |
|                   | IPv6 settings:                                        |   |

Agregar y guardar.

Paso 3: Configuración del objeto PBR de FlexConfig.

En primer lugar, copie (duplique) el objeto PBR existente:

| Firewall Management (<br>Objects / Object Management        | Center <sub>Overview</sub> | / Analysis   | Policies     | Devices    | Objects     | Integration     | Deploy     | Q       | <b>6</b> <sup>00</sup> |
|-------------------------------------------------------------|----------------------------|--------------|--------------|------------|-------------|-----------------|------------|---------|------------------------|
| AS Path<br>Cipher Suite List                                | FlexConfig Ob              | oject        |              |            |             |                 | Add        | FlexC   | onfig C                |
| <ul><li>Community List</li><li>Distinguished Name</li></ul> | FlexConfig Object inclu    | de device co | onfiguration | or command | s, variable | s, and scriptir | ng languag | e instr | ruction                |
| DNS Server Group External Attributes                        | Name                       |              |              |            |             | Domain          |            |         |                        |
| File List                                                   | Policy_Based_Routing       |              |              |            |             | Global          |            |         |                        |
| $\sim$ FlexConfig 1                                         | Policy_Based_Routing_      | Clear        |              |            |             | Global          |            |         |                        |
| FlexConfig Object                                           |                            |              |              |            |             |                 |            |         |                        |
| Text Object                                                 |                            |              |              |            |             |                 |            |         |                        |
| Geolocation                                                 |                            |              |              |            |             |                 |            |         |                        |

Especifique el nombre del objeto y elimine el objeto route-map predefinido:

| Add FlexConfig Object                                                                                                 |  |
|----------------------------------------------------------------------------------------------------|--|
| Name: 1<br>FTD4100_PBR Specify a new name                                                                             |  |
| Description:                                                                                                    |  |
| The template is an example<br>of PBR policy configuration. It                                                         |  |
| Copy-pasting any rich text might introduce line breaks while generating CLI. Please verify the CLI before deployment. |  |
| Insert  Deployment: Once Specify the correct ingress interface                                                        |  |
| interface Port-channel1.101<br>policy-route route-map 3r-map-object 3 Remove this route-map                           |  |

# Especifique el nuevo route-map:

| Add FlexConfig Object                                                                              |                                                              |                                 |                       |                        |
|----------------------------------------------------------------------------------------------------|--------------------------------------------------------------|---------------------------------|-----------------------|------------------------|
| Name:<br>FTD4100_PBR<br>Description:<br>The template is an example<br>of PBR policy configuration. | lt ×                                                         |                                 |                       |                        |
| ▲ Copy-pasting any rich te                                                                         | ext might introduce line bread                               | aks while generating CLI. Pleas | e verify the<br>Type: | CLI before deployment. |
| Insert Policy Object                                                                               | Text Object<br>Network                                       |                                 |                       |                        |
| Insert Secret Key                                                                                  | Security Zones<br>Standard ACL Object<br>Extended ACL Object |                                 |                       |                        |
| 2                                                                                                  | Route Map                                                    |                                 |                       |                        |

| Insert Route Map Variable  |     |                 | 0 |
|----------------------------|-----|-----------------|---|
| Variable Name:<br>PBR_RMAP |     |                 |   |
| Description:               |     |                 |   |
| Available Objects C        |     | Selected Object |   |
| Q Search 2                 | 3   | @PBR_RMAP       | Ť |
|                            | Add |                 |   |

# Este es el resultado final:

| Add FlexConfig Object                                                                                                   |
|----------------------------------------------------------------------------------------------------|
| Name:<br>FTD4100_PBR                                                                                                    |
| Description:<br>The template is an example<br>of PBR policy configuration. It                                           |
| ▲ Copy-pasting any rich text might introduce line breaks while generating CLI. Please verify the CLI before deployment. |
| Insert 🕶   🖾   Deployment: Once 💌 Type: Append                                                                          |
| interface Port-channel1.101<br>policy-route route-map \$PBR_RMAP                                                        |

Paso 4: Agregar el objeto PBR a la directiva FlexConfig de FTD.

| Firewall Management Center<br>Devices / Flexconfig Policy Editor | 0 | verview | Analysis   | Policies  | Devices | Objects | Integration | Deploy        | ۹    | <b>6</b> 9 + |
|------------------------------------------------------------------|---|---------|------------|-----------|---------|---------|-------------|---------------|------|--------------|
| FTD4100_FlexConfig<br>Enter Description                          |   |         |            |           |         |         |             |               |      |              |
|                                                                  |   | "à Sel  | ected Prep | pend Flex | Configs |         |             |               |      |              |
| Available FlexConfig C FlexConfig Object                         |   | #       | Name       |           |         |         | Description |               |      |              |
| V Liser Defineri                                                 | > |         |            |           |         |         |             |               |      |              |
| <pre>     FTD4100_PBR</pre>                                      | 2 |         |            |           |         |         |             |               |      |              |
|                                                                  |   |         | ected App  | end Flex( | Configs |         |             |               |      |              |
| " Default_Inspection_Protocol_Enable                             |   | #       | Name       |           |         |         | Description |               |      |              |
| DHCPv6_Prefix_Delegation_Configure                               |   | 1       | FTD4100_P  | BR        |         |         | The templa  | ite is an exa | mple | of PBR p     |

Guarde y seleccione Preview Config:

| Preview FlexConfig                                                                                |
|---------------------------------------------------------------------------------------------------|
| Select Device:<br>mzafeiro_FTD4100-1                                                              |
|                                                                                                   |
| match ip address ACL_PBR<br>set ip next-hop 203.0.113.99<br>vpn-addr-assign local                 |
| INTERFACE_START<br>no logging FMC MANAGER_VPN_EVENT_LIST                                          |
| !INTERFACE_END                                                                                    |
| ###Flex-config Appended CLI ###<br>interface Port-channel1.101<br>policy-route route-map PBR_RMAP |

Por último, implemente la política.

Nota: PBR no se puede configurar mediante FlexConfig y la interfaz de usuario de FMC para la misma interfaz de entrada.

Para la configuración de PBR SLA, verifique este documento: <u>Configure PBR con IP SLAs para DUAL ISP</u> en FTD Managed by FMC

Verificación de PBR

Verificación de interfaz de ingreso:

firepower# show run interface Po1.101
!
interface Port-channel1.101
vlan 101
nameif INSIDE
cts manual
propagate sgt preserve-untag
policy static sgt disabled trusted
security-level 0
ip address 192.168.0.1 255.255.255.0
policy-route route-map FMC\_GENERATED\_PBR\_1649228271478
ospf authentication null

Verificación del mapa de ruta:

firepower# show run route-map
!
route-map FMC\_GENERATED\_PBR\_1649228271478 permit 5
match ip address ACL\_PBR
set ip next-hop 203.0.113.99

firepower# show route-map
route-map FMC\_GENERATED\_PBR\_1649228271478, permit, sequence 5
Match clauses:
ip address (access-lists): ACL\_PBR

Set clauses: adaptive-interface cost OUTSIDE1 (0)

Verificación de ruta de política:

```
firepower# show policy-route
Interface Route map
Port-channel1.101 FMC_GENERATED_PBR_1649228271478
```

Packet-Tracer antes y después del cambio:

| Sin PBR                                                                      | Con PBR                      |
|------------------------------------------------------------------------------|------------------------------|
| firenower# packet_tracer input INSIDE top 102 168 2 100 1111 108 51 100 5 23 | firenower# packet_tracer_i   |
|                                                                              |                              |
|                                                                              | Phase: 3                     |
|                                                                              | Subtype: suboptimal next-h   |
| Phase: 3                                                                     | Elapsed time: 39694 ns       |
| Type: INPUT-ROUTE-LOOKUP                                                     | Config:                      |
| Subtype: Resolve Egress Interface                                            | Additional Information:      |
| Result: ALLOW                                                                | Input route lookup returne   |
| Elapsed time: 11596 ns                                                       |                              |
| Config:                                                                      | Phase: 4                     |
| Additional Information:                                                      | Type: ECMP load balancing    |
| Found next-hop 192.0.2.99 using egress ifc OUTSIDE2(vrfid:0)                 | Subtype:                     |
|                                                                              | Result: ALLOW                |
|                                                                              | Elapsed time: 2230 hs        |
|                                                                              | Additional Information:      |
|                                                                              | ECMP load balancing          |
|                                                                              | Found next-hop $203.0.113.9$ |
| Phase: 13                                                                    |                              |
| Type: INPUT-ROUTE-LOOKUP-FROM-OUTPUT-ROUTE-LOOKUP                            | Phase: 5                     |
| Subtype: Resolve Preferred Egress interface                                  | Type: PBR-LOOKUP             |
| Result: ALLOW                                                                | Subtype: policy-route        |
| Elapsed time: 6244 ns                                                        | Result: ALLOW                |
| Config:                                                                      | Elapsed time: 446 ns         |

Additional Information: Config: Found next-hop 192.0.2.99 using egress ifc OUTSIDE2(vrfid:0) route-map FMC\_GENERATED\_PB match ip address ACL\_PBR set adaptive-interface cos Phase: 14 Additional Information: Matched route-map FMC\_GENE Type: ADJACENCY-LOOKUP Subtype: Resolve Nexthop IP address to MAC Found next-hop 203.0.113.9 Result: ALLOW Elapsed time: 2230 ns . . . Config: Additional Information: Phase: 15 Found adjacency entry for Next-hop 192.0.2.99 on interface OUTSIDE2 Type: ADJACENCY-LOOKUP Adjacency :Active Subtype: Resolve Nexthop I Result: ALLOW MAC address 4c4e.35fc.fcd8 hits 0 reference 1 Elapsed time: 5352 ns Config: Result: Additional Information: input-interface: INSIDE(vrfid:0) Found adjacency entry for Adjacency :Active input-status: up MAC address 4c4e.35fc.fcd8 input-line-status: up output-interface: OUTSIDE2(vrfid:0) output-status: up Result: output-line-status: up input-interface: INSIDE(vr Action: allow input-status: up Time Taken: 272058 ns input-line-status: up output-interface: OUTSIDE1 output-status: up output-line-status: up Action: allow Time Taken: 825100 ns

Prueba con tráfico real

Configuración de la captura de paquetes con un seguimiento:

firepower# capture CAPI trace interface INSIDE match ip host 192.168.2.1 host 198.51.100.5
firepower# capture CAPO1 trace interface OUTSIDE1 match ip host 192.168.2.1 host 198.51.100.5
firepower# capture CAPO2 trace interface OUTSIDE2 match ip host 192.168.2.1 host 198.51.100.5

Router1# telnet 198.51.100.5 /vrf VRF-101 /source-interface lo2 Trying 198.51.100.5 ... Open

La captura muestra:

firepower# show capture
capture CAPI type raw-data trace interface INSIDE [Capturing - 4389 bytes]
match ip host 192.168.2.1 host 198.51.100.5
capture CAPO1 type raw-data trace interface OUTSIDE1 [Capturing - 4389 bytes]
match ip host 192.168.2.1 host 198.51.100.5
capture CAPO2 type raw-data trace interface OUTSIDE2 [Capturing - 0 bytes]
match ip host 192.168.2.1 host 198.51.100.5

firepower# show capture CAPI packet-number 1 trace 44 packets captured 1: 13:26:38.485585 802.1Q vlan#101 P0 192.168.2.1.49032 > 198.51.100.5.23: S 571152066:571152066(0) win . . . Phase: 3 Type: SUBOPTIMAL-LOOKUP Subtype: suboptimal next-hop Result: ALLOW Elapsed time: 13826 ns Config: Additional Information: Input route lookup returned ifc OUTSIDE2 is not same as existing ifc OUTSIDE1 Phase: 4 Type: ECMP load balancing Subtype: Result: ALLOW Elapsed time: 1784 ns Config: Additional Information: ECMP load balancing Found next-hop 203.0.113.99 using egress ifc OUTSIDE1(vrfid:0) Phase: 5 Type: PBR-LOOKUP Subtype: policy-route Result: ALLOW Elapsed time: 446 ns Config: route-map FMC\_GENERATED\_PBR\_1649228271478 permit 5 match ip address ACL\_PBR set adaptive-interface cost OUTSIDE1 Additional Information: Matched route-map FMC\_GENERATED\_PBR\_1649228271478, sequence 5, permit Found next-hop 203.0.113.99 using egress ifc OUTSIDE1 . . . Phase: 15 Type: ADJACENCY-LOOKUP Subtype: Resolve Nexthop IP address to MAC Result: ALLOW Elapsed time: 4906 ns Config: Additional Information: Found adjacency entry for Next-hop 203.0.113.99 on interface OUTSIDE1 Adjacency :Active MAC address 4c4e.35fc.fcd8 hits 348 reference 2 . . . Result: input-interface: INSIDE(vrfid:0) input-status: up

Seguimiento del paquete TCP SYN:

input-line-status: up
output-interface: OUTSIDE1(vrfid:0)
output-status: up
output-line-status: up
Action: allow
Time Taken: 222106 ns

La tabla ASP PBR muestra los recuentos de visitas a la política:

firepower# show asp table classify domain pbr

Input Table
in id=0x1505f26d3420, priority=2147483642, domain=pbr, deny=false
hits=7, user\_data=0x1505f26e7590, cs\_id=0x0, use\_real\_addr, flags=0x0, protocol=0
src ip/id=192.168.2.0, mask=255.255.255.0, port=0, tag=any
dst ip/id=198.51.100.5, mask=255.255.255.255, port=0, tag=any, dscp=0x0, nsg\_id=none
input\_ifc=INSIDE(vrfid:0), output\_ifc=any

Output Table:

L2 - Output Table:

L2 - Input Table:

```
Last clearing of hits counters: Never
```

Nota: El rastreador de paquetes también aumenta el contador de visitas.

#### Depuración PBR

Advertencia: En un entorno de producción, la depuración puede producir muchos mensajes.

Habilitar esta depuración:

```
firepower# debug policy-route
debug policy-route enabled at level 1
```

Enviar tráfico real:

```
Router1# telnet 198.51.100.5 /vrf VRF-101 /source-interface lo2 Trying 198.51.100.5 ... Open
```

El comando debug muestra:

```
firepower#
```

```
pbr: policy based route lookup called for 192.168.2.1/37256 to 198.51.100.5/23 proto 6 sub_proto 0 rece
pbr: First matching rule from ACL(2)
pbr: route map FMC_GENERATED_PBR_1649228271478, sequence 5, permit; proceed with policy routing
pbr: policy based routing applied; egress_ifc = OUTSIDE1 : next_hop = 203.0.113.99
```

Nota: Packet-tracer también genera una salida de depuración.

Este diagrama de flujo se puede utilizar para resolver problemas de PBR:

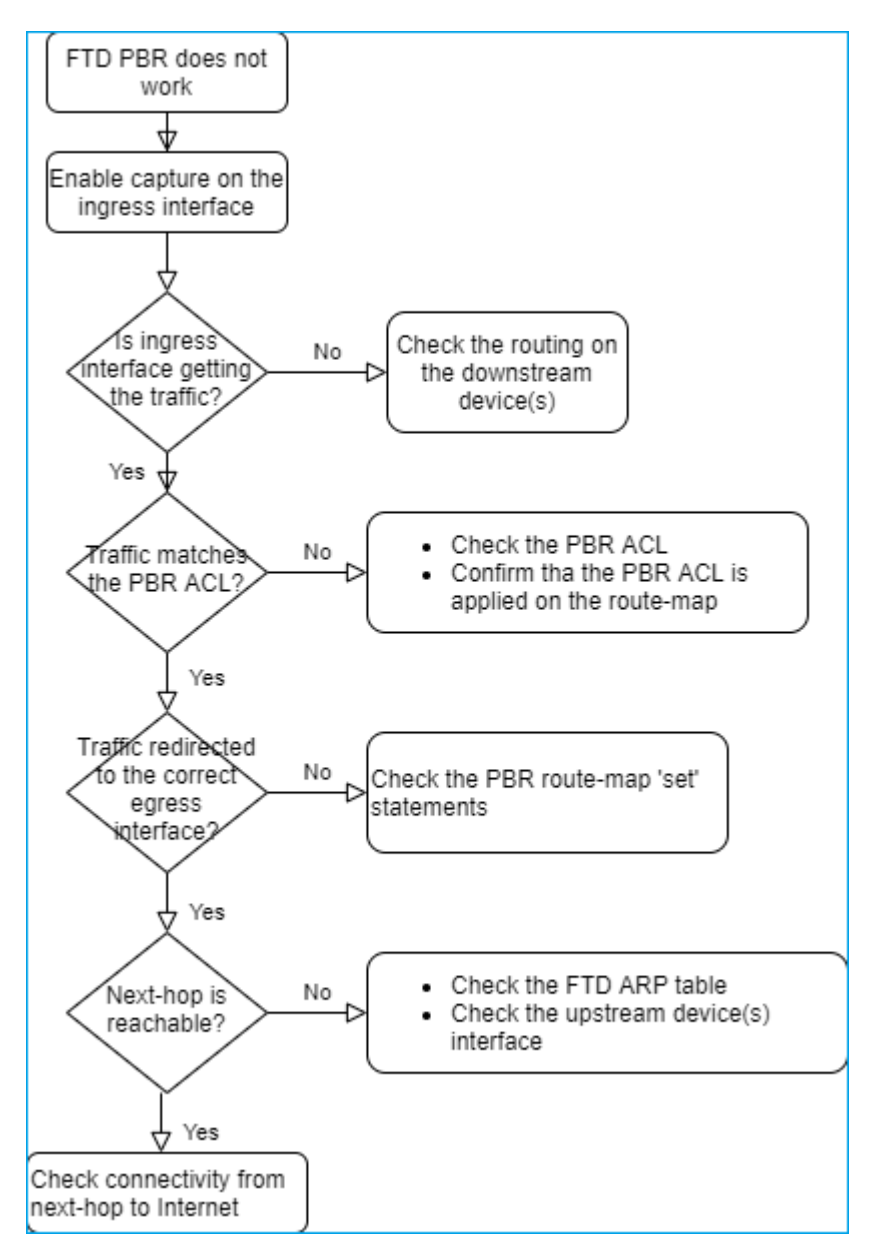

Resumen de comandos PBR

Para verificar la configuración:

show run route-map show run interface

En caso de que el Monitor SLA también se utilice con PBR:

show run sla monitor show run track

Para verificar la operación:

show route-map
packet-tracer
capture w/trace (for example, capture CAPI interface INSIDE trace match ip host 192.168.0.1 host 203.0.3
ASP drop capture (for example, capture ASP type asp-drop all)
show asp table classify domain pbr
show log
show arp

En caso de que el Monitor SLA también se utilice con PBR:

```
show sla monitor operational-state
show sla monitor configuration
show track
```

Para depurar PBR:

debug policy-route
show asp drop

## Caso 4: reenvío basado en la búsqueda de routing global

Después de la búsqueda de conexión, la búsqueda NAT y PBR, el último elemento que se comprueba para determinar la interfaz de salida es la tabla de enrutamiento global.

Verificación de tabla de ruteo

Examinemos el resultado de una tabla de ruteo FTD:

|                | firepow  | ver# show route                                                                                                    |
|----------------|----------|----------------------------------------------------------------------------------------------------|
| Dest. Mask     | Codes:   | L - local, C - connected, S - static, R - RIP, M - mobile, B - BG<br>D - EIGRP, EX - EIGRP external, O - OSPF, IA - OSPF inter area<br>N1 - OSPF NSSA external type 1, N2 - OSPF NSSA external type 2<br>E1 - OSPF external type 1, E2 - OSPF external type 2, V - VPN<br>i - IS-IS, su - IS-IS summary, L1 - IS-IS level-1, L2 - IS-IS level<br>ia - IS-IS inter area, * - candidate default, U - per-user static<br>o - ODR, P - periodic downloaded static route, + - replicated rout<br>SI - Static InterVRF, BI - BGP InterVRF |
|                | Gateway  | of last resort is not set                                                                                                    |
| Dest. Network  | C        | 192.0.2.0 255.255.255.0 is directly connected, OUT 2002<br>192.0.2.1 255.255.255.255 is directly corrected, OUTSIDE2                                                                                                    |
|                | L I      | 192.168.0.1 255.255.255.255 at directly connected, INSIDE                                                                                                    |
| Administrative | 0        | 192.168.1.1,255 22255.255                                                                                                    |
| Distance       |          | ======================================                                                                                                    |
| Bistance       | 0        | 192.168.2.1 255.255.255.255                                                                                                    |
|                |          | [110/11] via 192.168.0.99, 01:36:53, INSIDE                                                                                                    |
|                | S        | 198.51.100.0 255.255.255.248 [1/0] via 192.0.2.99, OUTSIDE2                                                                                                    |
|                | D        | 198.51.100.8 255.255.255.248                                                                                                    |
|                | <b>D</b> | [90/128512] Via 192.0.2.99, 15:13:23, OUTSIDE2                                                                                                    |
|                | D        | $[90/128512]$ via $192.0.2.99.$ $15 \cdot 13 \cdot 23.$ OUTSIDE2                                                                                                    |
|                | в        | 198.51.100.24 255.255.255.248 [20/0] via 203.0.113.99, 15:13:26                                                                                                    |
|                | в        | 198.51.100.32 255.255.255.248 [20/0] via 203.0.113.99, 15:13:26                                                                                                    |
|                |          |                                                                                                    |

El objetivo principal del proceso de ruteo es encontrar el salto siguiente. La selección de la ruta se realiza en este orden:

- 1. El partido más largo gana
- 2. AD más bajo (entre diferentes orígenes de protocolo de routing)
- 3. Métrica más baja (en caso de que las rutas se aprendan de la misma fuente protocolo de ruteo)

Cómo se rellena la tabla de routing:

- IGP (R, D, EX, O, IA, N1, N2, E1, E2, i, su, L1, L2, ia, o)

- BGP (B)
- BGP InterVRF (BI)
- Estático (S)
- InterVRF estático (SI)
- Conectado (C)
- IP locales (L)
- VPN (V)
- -Redistribución
- -Predeterminado

Para ver el resumen de la tabla de ruteo utilice este comando:

<#root>

firepower#

show route summary

| IP routing tab | le maximur | n-paths : | is 8         |                 |        |         |
|----------------|------------|-----------|--------------|-----------------|--------|---------|
| Route Source   | Networks   | Subnets   | Replicates   | <b>Overhead</b> | Memory | (bytes) |
| connected      | 0          | 8         | 0            | 704             | 2368   |         |
| static         | 0          | 1         | 0            | 88              | 296    |         |
| ospf 1         | 0          | 2         | 0            | 176             | 600    |         |
| Intra-area: 2  | Inter-area | a: 0 Exte | ernal-1: 0 H | External-2      | 2: 0   |         |
| NSSA External- | 1: 0 NSSA  | Externa   | l-2: 0       |                 |        |         |
| bgp 65000      | 0          | 2         | 0            | 176             | 592    |         |
| External: 2 In | ternal: 0  | Local: (  | 0            |                 |        |         |
| eigrp 1        | 0          | 2         | 0            | 216             | 592    |         |
| internal       | 7          |           |              |                 | 3112   |         |
|                |            |           |              |                 |        |         |
| Total          | 7          | 15        | 0            | 1360            | 7560   |         |

Puede realizar un seguimiento de las actualizaciones de la tabla de ruteo con este comando:

<#root>

firepower#

debug ip routing

IP routing debugging is on

Por ejemplo, esto es lo que muestra la depuración cuando la ruta OSPF 192.168.1.0/24 se elimina de la tabla de ruteo global:

<#root>

firepower#

RT: ip\_route\_delete 192.168.1.0 255.255.255.0 via 192.0.2.99, INSIDE

ha\_cluster\_synced 0 routetype 0
RT: del 192.168.1.0 via 192.0.2.99, ospf metric [110/11]NP-route: Delete-Output 192.168.1.0/24 hop\_count
RT: delete network route to 192.168.1.0 255.255.255.0NP-route: Delete-Output 192.168.1.0/24 hop\_count:1
NP-route: Delete-Input 192.168.1.0/24 hop\_count:1 Distance:110 Flags:0X0 , via 0.0.0.0, INSIDE

Cuando se vuelva a agregar:

<#root>

firepower#

RT: NP-route: Add-Output 192.168.1.0/24 hop\_count:1 , via 192.0.2.99, INSIDE

NP-route: Add-Input 192.168.1.0/24 hop\_count:1 Distance:110 Flags:0X0 , via 192.0.2.99, INSIDE

# **Interfaz Null0**

La interfaz Nullo se puede utilizar para descartar tráfico no deseado. Esta caída tiene menos impacto en el rendimiento que la caída en el tráfico con una regla de política de control de acceso (ACL).

Requisito

Configure una ruta NullO para el host 198.51.100.4/32.

#### Solución

| ETD/100-1                           |                                |           |                       |               |           |      |
|-------------------------------------|--------------------------------|-----------|-----------------------|---------------|-----------|------|
| Cisco Firepower 4140 Threat Defense | Add Static Route Configuration |           |                       |               |           |      |
| Device Routing Interfaces           | Inline Sets DHCP               | /TEP      | Туре:                 | IPv4          | ) IPv6    |      |
| Manage Virtual Routers              |                                |           | Interface* 2<br>Null0 |               | •         |      |
| Global 🔻                            | Network 🔺                      | Interface | (Interface starting   | with this icc | on 👩signi | fies |
| Virtual Router Properties           | ▼ IPv4 Routes                  |           | Available Network     | C             | +         | -    |
| ECMP<br>OSPF                        | net_198.51.100.0_29bits        | OUTSIDE1  | Q host_198.51.1       | 0.4<br>0.4    | ×         | Ļ    |
| OSPFv3                              | net_198.51.100.0_29bits        | OUTSIDE2  | 3                     |               |           |      |
| EIGRP                               | ▼ IPv6 Routes                  |           |                       |               |           |      |
| RIP                                 |                                |           |                       |               |           |      |
| Policy Based Routing                |                                |           |                       |               |           |      |
| $\sim$ BGP                          |                                |           |                       |               |           |      |
| IPv4                                |                                |           |                       |               |           |      |
| IPv6                                |                                |           | Gateway*              |               |           |      |
| Static Route                        |                                |           |                       |               | Ψ.        | ÷    |
| V Multicast Routing                 |                                |           | Metric:               |               |           |      |

#### Guardar e implementar.

Verificación:

<#root>

firepower#

show run route

route OUTSIDE2 198.51.100.0 255.255.255.248 192.0.2.99 1 route OUTSIDE1 198.51.100.0 255.255.255.248 203.0.113.99 200

```
route Null0 198.51.100.4 255.255.255.255 1
```

<#root>

firepower#

```
show route | include 198.51.100.4
```

s 198.51.100.4 255.255.255 [1/0] is directly connected, NullO

Intente acceder al host remoto:

<#root>

Router1#

```
ping vrf VRF-101 198.51.100.4
```

Type escape sequence to abort. Sending 5, 100-byte ICMP Echos to 198.51.100.4, timeout is 2 seconds:

• • • • •

Success rate is 0 percent (0/5)

Los registros de FTD muestran:

<#root>

firepower#

show log | include 198.51.100.4

Apr 12 2022 12:35:28:

%FTD-6-110002: Failed to locate egress interface for ICMP from INSIDE:192.168.0.99/0 to 198.51.100.4/0

Las caídas ASP muestran:

<#root>

firepower#

show asp drop

Frame drop:

#### Ruta múltiple de igual coste (ECMP)

Zonas de tráfico

- La zona de tráfico ECMP permite a un usuario agrupar interfaces (denominada zona ECMP).
- Esto permite el ruteo ECMP así como el balanceo de carga del tráfico a través de múltiples interfaces.
- Cuando las interfaces se asocian con la zona de tráfico ECMP, el usuario puede crear rutas estáticas de igual coste a través de las interfaces. Las rutas estáticas de igual costo son rutas a la misma red de destino con el mismo valor de métrica.

Antes de la versión 7.1, Firepower Threat Defence admitía el routing ECMP mediante políticas FlexConfig. A partir de la versión 7.1, puede agrupar interfaces en zonas de tráfico y configurar el enrutamiento ECMP en Firepower Management Center.

EMCP se documenta en: ECMP

En este ejemplo, existe un ruteo asimétrico y el tráfico de retorno se descarta:

<#root>

firepower#

show log

Apr 13 2022 07:20:48: %FTD-6-302013:

в

uilt inbound TCP connection 4046 for INSIDE:192.168.1.1/23943 (192.168.1.1/23943) to OUTSIDE1:198.51.100

Apr 13 2022 07:20:48: %FTD-6-106015:

Deny TCP (no connection) from 198.51.100.100/23 to 192.168.1.1/23943 flags SYN ACK on interface OUTSIDE

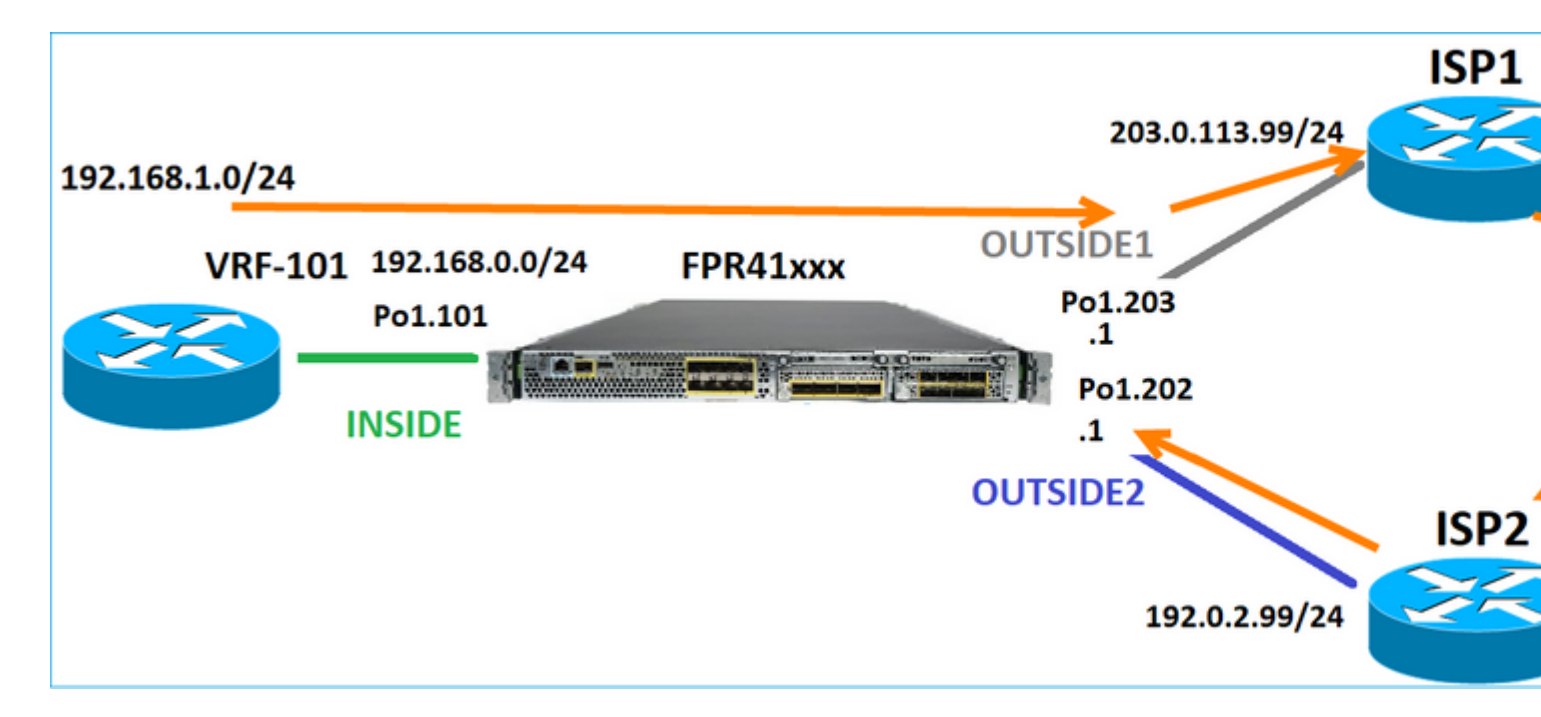

Configure ECMP desde la interfaz de usuario de FMC:

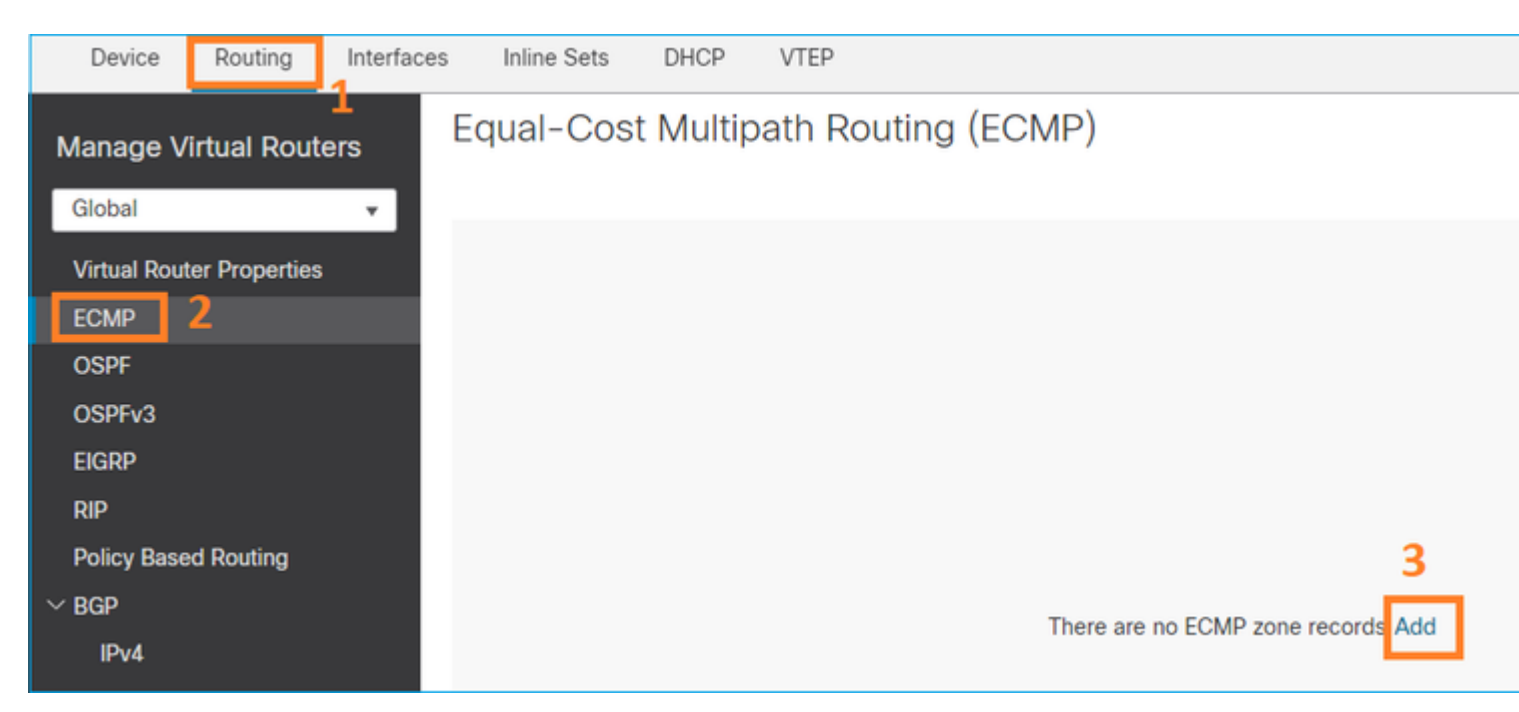

Agregue las 2 interfaces en el grupo ECMP:

| Add ECMP                    |        | 0 × |
|-----------------------------|--------|-----|
| Name<br>ECMP_OUTSIDE        |        | ⊐ Î |
| Available Interfaces INSIDE | Add    | i   |
|                             | Cancel | OK  |

#### El resultado:

| Device                    | Routing | Interfaces | Inline Sets  | DHCP     | VTEP            |                    |
|---------------------------|---------|------------|--------------|----------|-----------------|--------------------|
| Manage Virtual Routers    |         |            | qual-Cos     | t Multip | ath Routing (EC | CMP)               |
| Global                    |         | · ·        | Name         |          |                 | Interfaces         |
| Virtual Router Properties |         |            | ECMP OUTSIDE |          |                 | OUTSIDE2, OUTSIDE1 |
| ECMP                      |         |            |              |          |                 |                    |
| OSPF                      |         |            |              |          |                 |                    |

Guardar e implementar.

Verificación de zona ECMP:

<#root>

firepower#

show run zone

zone ECMP\_OUTSIDE ecmp

firepower#

show zone

Zone: ECMP\_OUTSIDE ecmp

Security-level: 0

Zone member(s): 2

OUTSIDE1 Port-channel1.203

OUTSIDE2 Port-channel1.202

Verificación de la interfaz:

<#root>

#### firepower#

show run int pol.202

!

interface Port-channel1.202
vlan 202
nameif OUTSIDE2
cts manual
propagate sgt preserve-untag
policy static sgt disabled trusted
security-level 0

zone-member ECMP\_OUTSIDE

ip address 192.0.2.1 255.255.255.0

firepower#

show run int pol.203

!
interface Port-channel1.203
vlan 203
nameif OUTSIDE1
cts manual
propagate sgt preserve-untag
policy static sgt disabled trusted
security-level 0

zone-member ECMP\_OUTSIDE

ip address 203.0.113.1 255.255.255.0

Ahora, se permite el tráfico de retorno y la conexión es UP:

<#root>

Router1#

telnet 198.51.100.100 /vrf VRF-101 /source-interface lo1

Trying 198.51.100.100 ... Open

La captura en la interfaz ISP1 muestra el tráfico de salida:

<#root>

firepower#

show capture CAP1

5 packets captured

```
1: 10:03:52.620115 802.10 vlan#203 P0 192.168.1.1.56199 > 198.51.100.100.23: S 1782458734:1782458734(0)

2: 10:03:52.621992 802.10 vlan#203 P0 192.168.1.1.56199 > 198.51.100.100.23: . ack 2000807246 win 4128

3: 10:03:52.622114 802.10 vlan#203 P0 192.168.1.1.56199 > 198.51.100.100.23: . ack 2000807246 win 4128

4: 10:03:52.622465 802.10 vlan#203 P0 192.168.1.1.56199 > 198.51.100.100.23: P 1782458735:1782458753(18)

5: 10:03:52.622556 802.10 vlan#203 P0 192.168.1.1.56199 > 198.51.100.100.23: . ack 2000807246 win 4128
```

La captura en la interfaz ISP2 muestra el tráfico de retorno:

<#root>

firepower#

show capture CAP2

6 packets captured

1: 10:03:52.621305 802.1Q vlan#202 P0 198.51.100.100.23 > 192.168.1.1.56199:

S

2000807245:2000807245(0)

ack

1782458735 win 64240 <mss 1460> 3: 10:03:52.623808 802.1Q vlan#202 P0 198.51.100.100.23 > 192.168.1.1.56199: . ack 1782458753 win 64222

#### Plano de gestión de FTD

El FTD tiene 2 planos de gestión:

- Interfaz Management0: proporciona acceso al subsistema Firepower.
- Interfaz de diagnóstico LINA: proporciona acceso al subsistema LINA del FTD

Para configurar y verificar la interfaz Management0, utilice los comandos configure network y show network respectivamente.

Por otro lado, las interfaces LINA proporcionan acceso a la propia LINA. Las entradas de la interfaz FTD en la RIB FTD se pueden ver como rutas locales:

```
<#root>
firepower#
show route | include L
Codes: L - local, C - connected, S - static, R - RIP, M - mobile, B - BGP
i - IS-IS, su - IS-IS summary, L1 - IS-IS level-1, L2 - IS-IS level-2
L 192.0.2.1 255.255.255.255 is directly connected, OUTSIDE2
L 192.168.0.1 255.255.255.255 is directly connected, INSIDE
L 203.0.113.1 255.255.255.255 is directly connected, OUTSIDE1
```

De manera similar, se pueden ver como entradas de identidad en la tabla de ruteo ASP:

<#root> firepower# show asp table routing | include identity in 169.254.1.1 255.255.255.255 identity in 192.0.2.1 255.255.255.255 identity in 203.0.113.1 255.255.255.255 identity in 192.168.0.1 255.255.255.255 identity out 0.0.0.0 0.0.0.0 via 0.0.0.0, identity out :: :: via 0.0.0.0, identity

Punto principal

Cuando un paquete llega a FTD y la IP de destino coincide con una de las IP de identidad, el FTD sabe que tiene que consumir el paquete.

# Routing de interfaz de diagnóstico de LINA FTD

FTD (como un ASA que ejecuta código posterior a 9.5) mantiene una tabla de ruteo similar a VRF para cualquier interfaz que esté configurada como solo administración. Un ejemplo de dicha interfaz es la interfaz de diagnóstico.

Mientras que FMC no le permite (sin ECMP) configurar 2 rutas predeterminadas en 2 interfaces diferentes con la misma métrica, puede configurar 1 ruta predeterminada en una interfaz de datos FTD y otra ruta predeterminada en la interfaz de diagnóstico:

| Device                                   | Routing | Interfaces | Inline Sets | DHCP | VTEP       |                            |                |  |  |
|------------------------------------------|---------|------------|-------------|------|------------|----------------------------|----------------|--|--|
| Manage Virtual Routers                   |         |            |             |      |            |                            |                |  |  |
| Global                                   |         | Ψ.         | Network .   |      | Interface  | Leaked from Virtual Router | Gateway        |  |  |
| Virtual Router Properties  v IPv4 Routes |         |            |             |      |            |                            |                |  |  |
| ECMP<br>OSPF                             |         |            | any-ipv4    |      | diagnostic | Global                     | gw_10.62.148.1 |  |  |
| OSPFv3                                   |         |            | any-ipv4    |      | OUTSIDE1   | Global                     | 203.0.113.99   |  |  |

El tráfico del plano de datos utiliza el gateway predeterminado de la tabla global, mientras que el tráfico del plano de administración utiliza el GW predeterminado de diagnóstico:

<#root>

firepower#

```
show route management-only
```

Routing Table: mgmt-only

```
Codes: L - local, C - connected, S - static, R - RIP, M - mobile, B - BGP
D - EIGRP, EX - EIGRP external, O - OSPF, IA - OSPF inter area
N1 - OSPF NSSA external type 1, N2 - OSPF NSSA external type 2
E1 - OSPF external type 1, E2 - OSPF external type 2, V - VPN
i - IS-IS, su - IS-IS summary, L1 - IS-IS level-1, L2 - IS-IS level-2
ia - IS-IS inter area, * - candidate default, U - per-user static route
o - ODR, P - periodic downloaded static route, + - replicated route
SI - Static InterVRF, BI - BGP InterVRF
```

Gateway of last resort is 10.62.148.1 to network 0.0.0.0

S\* 0.0.0.0 0.0.0.0 [1/0] via 10.62.148.1, diagnostic

El gateway de la tabla de ruteo global:

<#root>

firepower#
show route | include S\\*|Gateway
Gateway of last resort is 203.0.113.99 to network 0.0.0.0
s\* 0.0.0.0 0.0.0.0 [1/0] via 203.0.113.99, OUTSIDE1

Cuando envía tráfico desde el FTD (tráfico desde el dispositivo), la interfaz de salida se selecciona en función de:

1. Tabla de ruteo global

2. Tabla de ruteo de solo administración

Puede sobrescribir la selección de interfaz de salida si especifica manualmente la interfaz de salida.

Intente hacer ping en la puerta de enlace de la interfaz de diagnóstico. Si no especifica la interfaz de origen, el ping falla porque FTD utiliza primero la tabla de ruteo global que, en este caso, contiene una ruta predeterminada. Si no hay ninguna ruta en la tabla global, el FTD realiza una búsqueda de rutas en la tabla de ruteo de sólo administración:

<#root>
firepower#
ping 10.62.148.1

Type escape sequence to abort.
Sending 5, 100-byte ICMP Echos to 10.62.148.1, timeout is 2 seconds:
?????

Success rate is 0 percent (0/5)
firepower#
show capture CAP1 | include 10.62.148.1

1: 10:31:22.970607 802.1Q vlan#203 P0
203.0.113.1 > 10.62.148.1 icmp: echo request

2: 10:31:22.971431 802.1Q vlan#203 P0
10.1.1.2 > 203.0.113.1 icmp: host 10.62.148.1 unreachable

<#root>

firepower#

ping diagnostic 10.62.148.1

```
Type escape sequence to abort.
Sending 5, 100-byte ICMP Echos to 10.62.148.1, timeout is 2 seconds:
```

```
Success rate is 100 percent (5/5), round-trip min/avg/max = 1/1/1 ms
```

Lo mismo se aplica si intenta copiar un archivo desde la CLI de LINA con el comando copy.

# Detección de reenvío bidireccional (BFD)

El soporte BFD fue agregado en la versión clásica ASA 9.6 y solamente para el protocolo BGP: <u>Bidirectional Forwarding Detection Routing</u>

#### En FTD:

- Se admiten los protocolos BGP IPv4 y BGP IPv6 (software 6.4).
- Los protocolos OSPFv2, OSPFv3 y EIGRP no son compatibles.
- No se admite BFD para rutas estáticas.

## **Routers virtuales (VRF)**

El soporte VRF fue agregado en la versión 6.6. Para obtener más detalles, consulte este documento: Ejemplos de Configuración de Routers Virtuales

# Información Relacionada

• Rutas FTD estáticas y predeterminadas

## Acerca de esta traducción

Cisco ha traducido este documento combinando la traducción automática y los recursos humanos a fin de ofrecer a nuestros usuarios en todo el mundo contenido en su propio idioma.

Tenga en cuenta que incluso la mejor traducción automática podría no ser tan precisa como la proporcionada por un traductor profesional.

Cisco Systems, Inc. no asume ninguna responsabilidad por la precisión de estas traducciones y recomienda remitirse siempre al documento original escrito en inglés (insertar vínculo URL).